Connecting and Advancing Health Sciences

# www.karger.com 使用指南

(中文主頁: http://www.karger.cn)

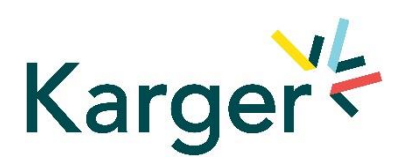

# 目录

| 1.   | Karger 国际网站(www.karger.com)                        | 2  |
|------|----------------------------------------------------|----|
| 2.   | Karger 中文主页(www.karger.cn)                         | 3  |
| 3.   | 如何检索 Karger 资源?                                    | 4  |
| 3.1. | 输入关键词                                              | 4  |
| 3.2. | 排序检索结果                                             | 4  |
| 3.3. | 缩小检索结果范围                                           | 5  |
| 3.4. | 打印/保存检索结果                                          | 6  |
| 4.   | 如何浏览 Karger 资源?                                    | 6  |
| 4.1. | Journals 期刊                                        | 6  |
| 4.2. | eBook 图书                                           | 9  |
| 4.3. | Subject Guide 主题导览                                 | 13 |
| 5.   | 如何管理检索结果和登录 MyKarger?                              | 14 |
| 5.1. | 注册 MyKarger                                        | 14 |
| 5.2. | Profile                                            | 15 |
| 5.3. | Newsletter                                         | 15 |
| 5.4. | Reading List                                       | 16 |
| 5.5. | Subscriptions                                      | 17 |
| 6.   | 如何设置/订阅 Karger e(医)资源推送服务(Newsletter 和 RSS Feeds)? | 18 |
| 6.1. | Newsletter                                         | 18 |
| 6.2. | Karger RSS Feeds                                   | 19 |
| 7.   | Karger 开放访问期刊(Karger Open Access)                  | 20 |
| 8.   | 如何在其他平台检索/访问 Karger 资源?                            | 21 |
| 8.1. | PubMed                                             | 21 |
| 8.2. | Google 学术搜索                                        | 22 |
| 8.3. | 百度学术                                               | 23 |
| 8.4. | 其它平台                                               | 24 |

#### 1. Karger 国际网站(www.karger.com)

Karger COLLECTIONS JOURNALS BOOKS ------What are you looking for? Search DOI, Article, Journal, Books. fl Login MyKarger MYKARGER INSTITUTIONAL E-mail address / User ID Password 1 Password Topic Article Package: Coronavirus Fast Facts - The ultimate medical Keep me logged in handbook series Free access to relevant articles LOGIN WITH FACEBOOK Adressing knowledge gaps in healthca GO TO ARTICLES Forgot your password
 Sign up to MyKarger DISCOVER NOW Karger Publishers Continues to Work Successfully Towards Open Access Resources Karger Publishers has flipped five journals to Open Access and concluded transformative agreements in the Czech Republic, Germany, and Switzerland. In addition, a waiver policy for publication in Open Access journals was introduced. Authors
 Bookseller
 Industry
 Librarians
 Readers
 Students READ THIS NEWS Journal Scout BETA Find the right journal for your paper Short Cuts Media Releases Media Releases
 Journals and Book Series Catalogue and Price List
 Foreign Rights Spotlight TRY OUR JOURNAL SCOUT BETA Karger Publishers Continues to Successfully Work Towards Open Access ABOUT US SERVICE PESOUPCES f in 🎔

Karger 主页具有快捷导航特点,整个网站的页面顶端和底端的导航工具皆保持不变。

# 2. Karger 中文主页(www.karger.cn)

中国地区用户,可以选择登录 <u>http://www.karger.cn</u>或 <u>https://www.karger.com/cn</u>进入中 文主页。

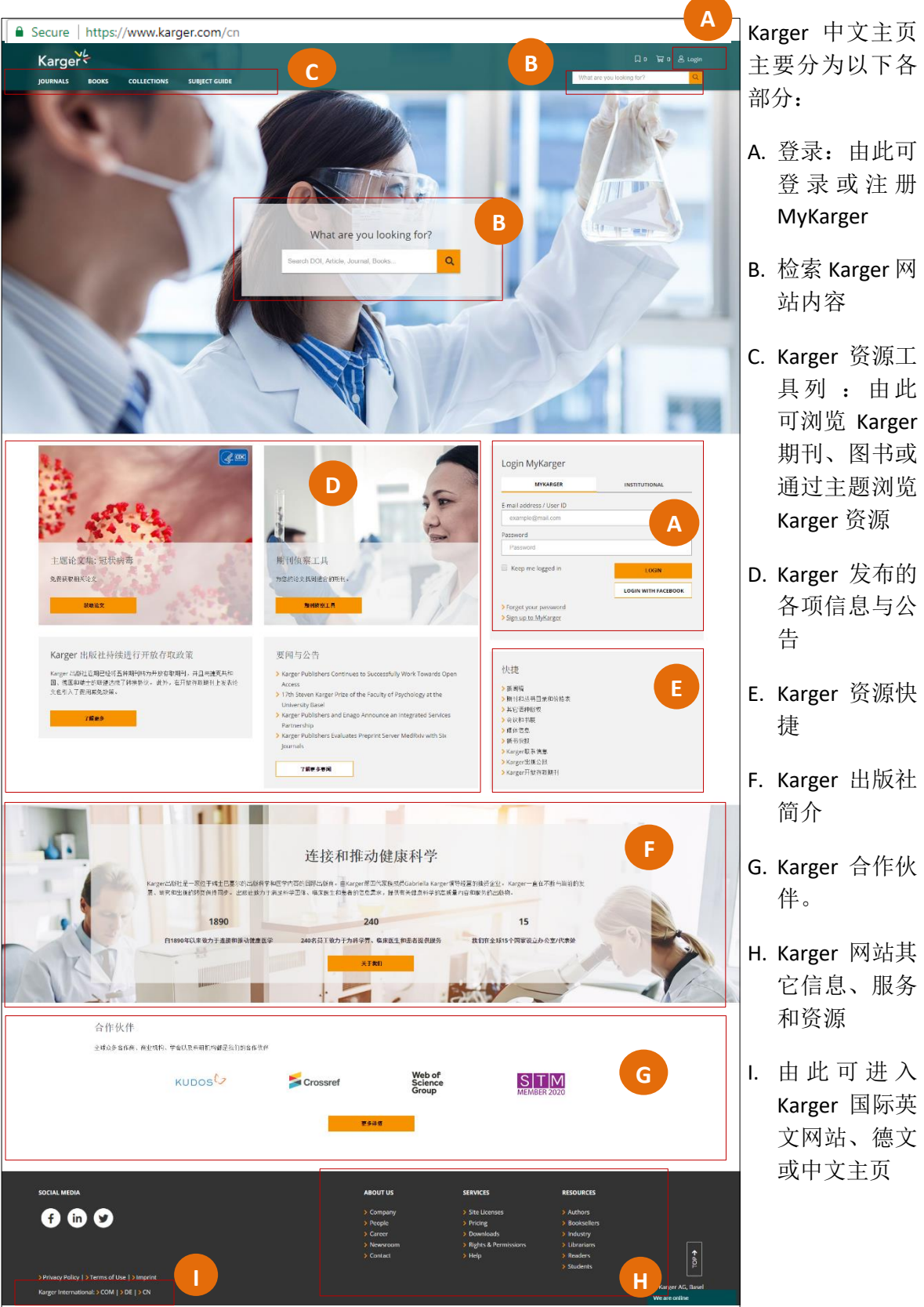

# 3. 如何检索 Karger 资源?

3.1. 输入关键词: 在检索框中输入关键词、期刊、作者或标题等文章的信息后按回车键 (Enter)进行检索。例如: 输入 "HIV", 共找到 4517 笔相关的文章。

| 디 0 🛱 0 All Login                                                                                                    |                                                                                                    |
|----------------------------------------------------------------------------------------------------|----------------------------------------------------------------------------------------------------|
| HIV                                                                                                    |                                                                                                    |
| 4.517 results found in 33ms<br>HIV Most relevant 💌                                                                                                    | Publication Date                                                                                                    |
| Intervirology 2012;55:79-83 - 10.1159/000331993         Intervirology 2012;55:79-83 - 10.1159/000331993           HIV Types, Groups, Subtypes and Recombinant Forms: Errors in Replication, Selection Pressure and Quasispecies                                                                                                    | Filter<br>All Articles Journals Book-Series Books Pages                                                                                                    |
| Lutz G. Guertler Josef Eberle Lutz Gürtler<br>but still continues [28]. Patient Level Superinfection of an HIV-infected person with a newly acquired HIV, e.g. by sexual transmission, has<br>been<br>HIV @ Quasispecies @ Genetic factors @ Selection pressure @ ADS                                                                                                    | Access Type All Paid Content Pree Content Open Access                                                                                                    |
| Int Arch Allergy Immunol 2015;167:223-241 · 10.1159/000438484                                                                                                    | Keywords                                                                                                    |
| HIV-Specific Antibody Responses in HIV-Infected Patients; From a Monoclonal to a Polyclonal View Daniela Galierano Clarissa R. Cabauatan Elopy N. Sibanda Rudolf Valenta antibody-antigen interactions. However, such antibodies occur only in a minority of HIV-infected patients and represent a small fraction of the patients' polyclonal HIV Immunoassay      Microarray      HIV      Humoral response      Antibody      Peptides      Recombinant proteins | Bearch for other       HIV 214     Human Immunodeficiency virus 151     AIDS 120     HiV-1 (79)       HIV Infection (78)     Chronic kidney disease (39)     Hepatitis C virus (49)     Epidemiology (48)       Tuberculosis (45)     Hemodialysis (40)     Final Action (19)     Final Action (19) |
| Gynecol Obstet Invest 2007;63:222-228 · 10.1159/000098197                                                                                                    | Publications<br>Search for other.                                                                                                    |
| HIV Infection among Uganda Women with Cervical Cancer: a Retrospective Study     Wilberforce Kigongo Sekirime Ron Gray     tested for HIV and Intendement to assess risk factors for ICC and HIV The association havened HIV and ICC was assessed by conditional                                                                                                    | Dermatology (295)<br>Intervirology (221)                                                                                                    |

3.2. 排序检索结果:检索结果可以选择依照相关度(More relevant)、新颖度(Newest first)以及点 阅率(Highest hits)排序显示。

| HIV Most relevant V                                                                                                    | Publication Date                                                                |
|----------------------------------------------------------------------------------------------------|---------------------------------------------------------------------------------|
| Intervirology 2012;55:79-83 · 10.1159/000331993                                                                                                    | Any date Last 12 months Older                                                   |
| HIV Types, Groups, Subtypes and Recombinant Forms: Errors in Replication, Selection Pressure and<br>Quasispecies                                                                                     | Filter All Articles Journals Book Series Books Pages                            |
| Lutz G. Guertler Josef Eberle Lutz Gürtler<br>but still continues [ 28 ]. Patient Level Superinfection of an HIV-infected person with a newly acquired HIV, e.g. by sexual transmission, has<br>been | Access Type                                                                     |
| HIV  Quasispecies Genetic factors Selection pressure ADS                                                                                                    | All Paid Content Free Content Open Access                                       |
| Int Arch Allergy Immunol 2015;167:223-241 · 10.1159/000438484                                                                                                    | Keywords                                                                        |
| > HIV-Specific Antibody Responses in HIV-Infected Patients: From a Monoclonal to a Polyclonal View                                                                                                   | Search for other                                                                |
| Daniela Gallerano Clarissa R. Cabauatan Elopy N. Sibanda Rudolf Valenta                                                                                                    | HIV 214 Human immunodeficiency virus 151 AIDS 129 HIV-1 79                      |
| antibody-antigen interactions. However, such antibodies occur only in a minority of HIV-infected patients and represent a small fraction of the patients' polyclonal HIV                             | HIV infection 78 Chronic kidney disease 49 Hepatitis C virus 49 Epidemiology 48 |
| Immunoassay 🌒 Microarray 🌒 HIV 🌑 Humoral response 🕲 Antibody 🌑 Peptides 🕲 Recombinant proteins                                                                                                    | Tuberculosis (45) Hemodialysis (40)                                             |
| Gynecol Obstet Invest 2007;63:222-228 · 10.1159/000098197                                                                                                    | Publications                                                                    |
| > HIV Infection among Uganda Women with Cervical Cancer: a Retrospective Study                                                                                                    | Search for other                                                                |
| Wilherfarre Kironga Sekirime Ran Grav                                                                                                    | Dermatology 298                                                                 |
| tested for HIV and interviewed to assess risk factors for ICC and HIV. The association between HIV and ICC was assessed by conditional                                                               | Intervirology (224)                                                             |

3.3. 缩小检索结果范围:可以选择依照出版日期(Publication Date)、资源的类型(Filter)、 访问的类型(Access Type)、关键词(Keywords)、该文章所在的刊物(Publications)、 作者(Authors)和年份(Year)缩小检索结果的范围。

| Publication Date                                                         |         |
|--------------------------------------------------------------------------|---------|
| Any date Last 12 months Older                                            |         |
|                                                                          |         |
| Filter                                                                   |         |
| All Articles Journals Book Series Books Pages                            |         |
| Access Type                                                              |         |
|                                                                          |         |
| All Paid Content Free Content Open Access                                |         |
| Keywords                                                                 |         |
| Search for other                                                         |         |
| HIV 214 Human immunodeficiency virus 151 AIDS 129 HIV-1 79               |         |
| HIV infection 78 Chronic kidney disease 49 Hepatitis C virus 49 Epidemic | logy 48 |
| Tuberculosis 45 Hemodialysis 40                                          |         |
|                                                                          |         |
| Publications                                                             |         |
| Search for other                                                         |         |
| Dermatology                                                              | 298     |
| Intervirology                                                            | 224     |
| Vox Sanguinis                                                            | 187     |
| International Archives of Allergy and Immunology                         | 180     |
| Acta Haematologica                                                       | 169     |
| Authors                                                                  |         |
| Search for other                                                         |         |
| V. Soriano                                                               | 13      |
| M. Gutierrez                                                             | 10      |
| Rolf Kalser                                                              | 10      |
| Barry I. Freedman                                                        | 9       |
| Dietmar Fuchs                                                            | 8       |
| Frank Miedema                                                            | 8       |
| Year                                                                     |         |
| Search for other                                                         |         |
| 2013                                                                     | 274     |
| 2016                                                                     | 269     |
| 2015                                                                     | 260     |
| 2014                                                                     | 253     |
| 2012                                                                     | 249     |
| 2019                                                                     | 240     |
|                                                                          |         |

3.4. 打印/保存检索结果:您可将检索结果直接打印或保存到"Reading List"以方便阅读。

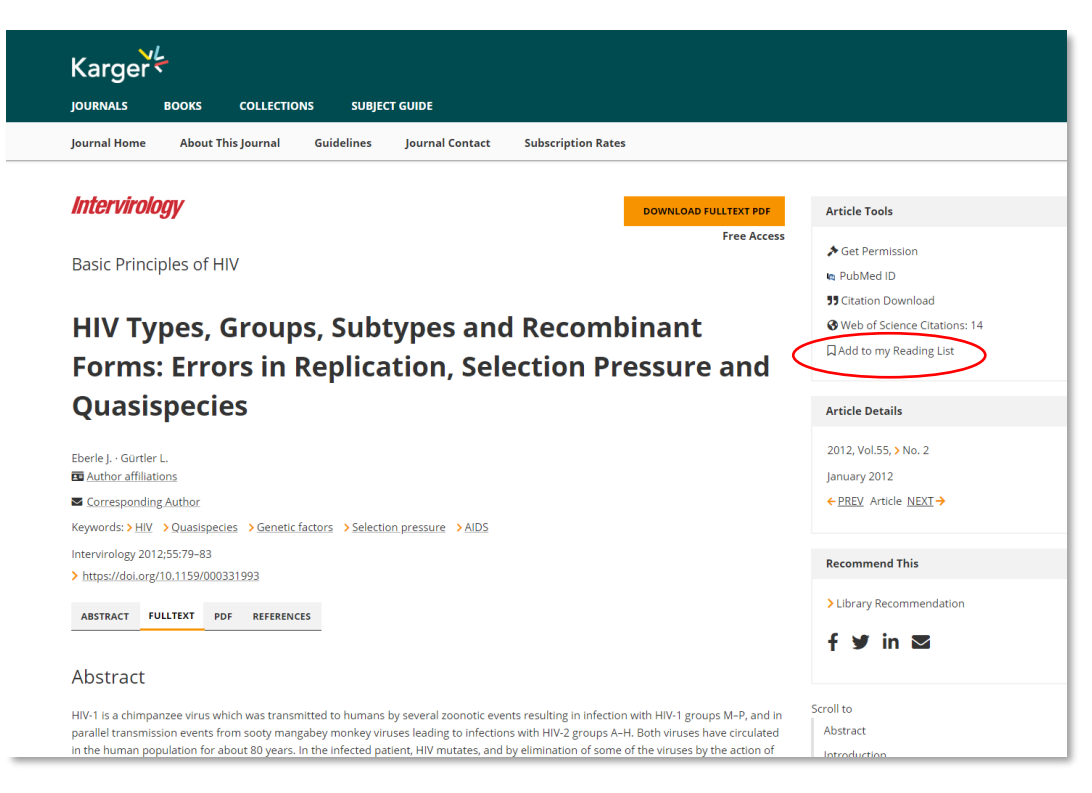

# 4. 如何浏览 Karger 资源?

从 Karger 资源工具列点选要浏览的 Karger 资源,包括期刊、图书和主题导览。

| Karger   | ię.   |             |               |  |  |
|----------|-------|-------------|---------------|--|--|
| JOURNALS | BOOKS | COLLECTIONS | SUBJECT GUIDE |  |  |

#### 4.1. Journals 期刊

您可以在期刊索引浏览所有 Karger 出版的期刊。您可以依类型或主题任意筛选浏览订阅 期刊、开放存取和已经停刊的期刊。

| Karger                                                                                                    |                                                                                                    |                                                               |                                                                       |                                                                                | 〒0 2班 Login                           |
|----------------------------------------------------------------------------------------------------|----------------------------------------------------------------------------------------------------|---------------------------------------------------------------|-----------------------------------------------------------------------|--------------------------------------------------------------------------------|---------------------------------------|
| JOURNALS BOOKS COLLECTIONS SL                                                                                                    | UBJECT GUIDE                                                                                         |                                                               |                                                                       | What are you looking for                                                       | 7 <mark>Q</mark>                      |
| Our Program Journal Scout BETA                                                                                                    |                                                                                                    |                                                               |                                                                       |                                                                                |                                       |
| Karger Journals<br>With over 80 subscripton based and about 2010 <u>Queen Acc</u><br>Looking for the right journal to publish your paper?<br>Car ) Journal Social <sup>EMD</sup> supports you by previous cogrege | ccss journals our titles comprise nearly the enti<br>event journals for your manuscript. Simply ince | re medical spectrum.<br>et your abstract and find your match. |                                                                       | > Journal Scout BETA<br>> Subject Guide<br>> Open Access<br>> Journal List A-Z |                                       |
| Search Journal                                                                                                    | Subscription based X Open Access X                                                                   |                                                               |                                                                       |                                                                                | 109<br>Results<br>🗃 Reset all filters |
| Subscription based     Open Access     Discontinued                                                                                                    | >Audiology and Neurotol                                                                              | logy.                                                         |                                                                       | SUB                                                                            | Audiology                             |
| Subject Area                                                                                                    | Impact Factor : 2.053   Publish Open                                                                 | Access via Author's Choice                                    |                                                                       |                                                                                | ~                                     |
| Audiology and Speech     A     Cordiovoscular System     Sector Addition                                                                                                    | > Author Guidelines<br>> Cost Of Publication                                                         | > Editorial Board<br>> Affiliation                            | <ul> <li>Issues &amp; Articles</li> <li>About this Journal</li> </ul> | > Subscription Rates<br>> Journal Contact                                      |                                       |
| Dermatology 6                                                                                                    |                                                                                                    |                                                               |                                                                       |                                                                                |                                       |

**Editor's Choice**(主编推荐/编辑部精选): 在期刊主页点击浏览免费的编辑精选章节 (Editor's Choice),或按年份浏览该刊的各卷期文章,包括现刊、过刊和回溯期刊。

| Journal Home                                                                        | About This Journ                                                                       | al Guidelines                                                | Journal Contact    | Subscription Rates |                      |
|-------------------------------------------------------------------------------------|----------------------------------------------------------------------------------------|--------------------------------------------------------------|--------------------|--------------------|----------------------|
| Acta H                                                                              | aemato                                                                                 | logica                                                       |                    |                    |                      |
| Editor(s): Raanani                                                                  | , P. (Petah Tikva)                                                                     |                                                              |                    |                    | _                    |
| > Editorial Board                                                                   |                                                                                        |                                                              |                    |                    | Acta<br>Hæmatologica |
| Editor's Choice<br>> WhatsApp in Act<br>> A Novel t(1:9)(p3<br>For earlier Editor's | t <b>a Haematologica</b> ?<br>16;p24.1) <b>JAK2</b> Translo<br>s Choice articles, plea | ocation and Review o<br>se see <mark>&gt; <u>here</u></mark> | f the Literature   |                    |                      |
| > Online-                                                                           | First Articles                                                                         | t yet assigned to an i                                       | ssue               |                    | Ţ                    |
| 2020 Acta Ha                                                                        | ematologica                                                                            | >                                                            |                    |                    | ~                    |
| Vol.                                                                                | Issue                                                                                  | pp.                                                          | Issue Release Date |                    |                      |
| 143                                                                                 | <u>No. 1</u>                                                                           | 1-92                                                         | January 2020       |                    |                      |
| 2019 Acta Ha                                                                        | ematologica                                                                            |                                                              |                    |                    | ~                    |

**Online-First(在线优先出版):** Karger 的期刊文章为在线优先出版,而后印刷纸本。 在线优先文章(Online First Articles)是指该文章在分配到一个特定的卷期之前,在线优先 发行,备有 DOI(Digital Object Identifier)数字对象标识符。您可以在期刊主页点击 "Online First Articles",阅读在线优先发行的文章。

| (Ţ                                                                                                    |
|----------------------------------------------------------------------------------------------------|
| >Online-First Articles                                                                                                    |
| Accepted and fully citable articles not yet assigned to an issue                                                                 |
| Acta Haematologica                                                                                                    |
| Online First Articles                                                                                                    |
| (Accepted and fully citable articles not yet assigned to an issue)                                                               |
| Add all to > MyReading.List                                                                                                    |
| Editorial Comment                                                                                                    |
| > Treating Plasma Cell Myeloma in Developing Countries: Does Everyone Need the Newest Drugs?                                     |
| Gale R.P.                                                                                                    |
| Acta Haematol (DOI:10.1159/000505991)                                                                                            |
| Free Access                                                                                                    |
|                                                                                                    |
| Noonan Syndrome and Acute Myeloid Leukemia in Adults: The Importance of a Correct Multidisciplinary Approach<br>during Childhood |
| Timeus F.                                                                                                    |
| Acta Haematol (DOI:10.1159/000506388)                                                                                            |
| Free Access                                                                                                    |

**Reading List (阅读清单)**:按年份卷期点击进入期刊目次,您可以选择将文章加入"阅读清单" (Reading List),方便阅读和管理。

| Acta Haematologica                                                                    | Acta<br>Hæmatologica               |
|---------------------------------------------------------------------------------------|------------------------------------|
| Vol. 142, No. 4, 2019<br>Issue release date: November 2019                            | ← <u>PREV</u> Issue <u>NEXT</u> →  |
|                                                                                       | Add all to > <u>MyReading List</u> |
| Editorial Comment                                                                     |                                    |
| 193 > Neurological Complications after Allogeneic Transplantation – Can We Do Better? |                                    |
| Dowling M.R. · Ballen K.K.                                                            | $\cup$                             |
| Acta Haematol 2019;142:193–194 (DOI:10.1159/000501297)                                |                                    |
| Free Access                                                                           |                                    |
| 195 > Towards New Frontiers of Direct Oral Anticoagulants: Sickle Cell Disease        |                                    |
| Boccatonda A. · Santilli F.                                                           | $\cup$                             |
| Acta Haematol 2019;142:195–196 (DOI:10.1159/000501442)                                |                                    |
| Free Access                                                                           |                                    |
|                                                                                       |                                    |

**Article Tools**(**文章辅助工具列**):期刊文章右端的文章辅助工具列,可供链接到 PubMed、下载书目信息、加入/移除"Reading List"或申请重复使用内容权限。

| Journal Home About This Journal Guidelines Journal Contact Subscription Rates                                                                                                    |                                                                     |  |
|----------------------------------------------------------------------------------------------------|---------------------------------------------------------------------|--|
| Acta<br>Hamatologica                                                                                                    | OWNLOAD FULLTEXT PDF Article Tools                                  |  |
| Пояпасиодіса                                                                                                    | Free Access                                                         |  |
| Editorial Comment                                                                                                    | na PubMed ID                                                        |  |
|                                                                                                    | <b>55</b> Citation Download                                         |  |
| Neurological Complications after Allogenei                                                                                                    | Remove from my Reading List                                         |  |
| Transplantation – Can We Do Better?                                                                                                    | Article Details                                                     |  |
| Dowling M.R. <sup>a</sup> - Ballen K.K. <sup>b</sup>                                                                                                    | 2019, Vol.142, > No. 4                                              |  |
| Scorresponding Author                                                                                                    | ← PREV Article NEXT→                                                |  |
| Acta Haematol 2019;142:193–194                                                                                                    |                                                                     |  |
| > https://doi.org/10.1159/000501297                                                                                                    |                                                                     |  |
| ABSTRACT FULLTEXT PDF REFERENCES                                                                                                    | Recommend This                                                      |  |
|                                                                                                    | > Library Recommendation                                            |  |
| Neurological complications remain a devastating and feared complication after hematopoietic cell transplantation, a<br>of morbidity and mortality. The pediatric population represents an especially vulnerable group for whom long-term<br>particular concern. | and a significant source <b>f y</b> in S                            |  |
| In this issue of Acta Haematologica, Ke et al. []] report the results of a retrospective study of central nervous system or recipients of 153 consecutive cases of allogeneic stem cell transplantation at a single institution in China. Similar to p          | complications amongst<br>previous reports, the Disclosure Statement |  |

您可以选择下载 PDF 格式的文章,或向下滚动鼠标,在每篇文章的右侧有方便阅读的工具列,可轻易链接到 HTML 格式的各个章节。

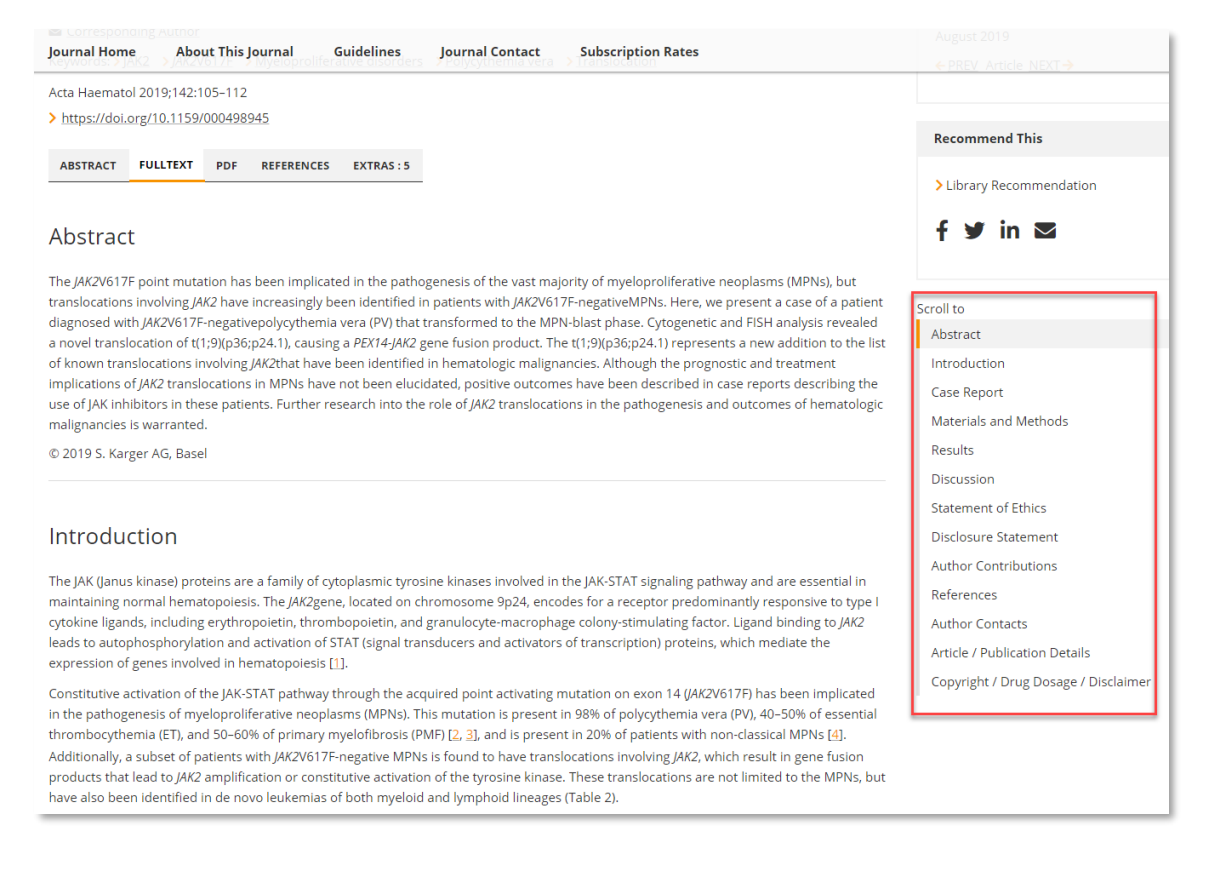

# 4.2. <u>Books</u>图书

您可以选择浏览所有图书(Complete Title Index)、丛书(Series)、非丛书(Non-Series Books)或是最新图书信息(News),并按字母顺序索引浏览各别图书/丛书。

| Karger                                                                                     |                                      | 1 🐂 3 🛓 MyKarge             |
|--------------------------------------------------------------------------------------------|--------------------------------------|-----------------------------|
| JOURNALS BOOKS COLLECTIONS SUBJECT GUIDE Complete Title Index Series Non-Series Books News |                                      | error are you rooding for r |
|                                                                                            |                                      |                             |
| Book Series · Current Program                                                              |                                      | Books Series                |
|                                                                                            |                                      | > Discontinued Book Series  |
| A B C D E F I K M N P R T W                                                                |                                      |                             |
| A                                                                                          |                                      |                             |
| > Advances in Biological Psychiatry                                                        | > Advances in Psychosomatic Medicine |                             |
| > Advances in Cardiology                                                                   | > Aesthetic Dermatology              |                             |
| > Advances in Oto-Rhino-Laryngology                                                        |                                      |                             |
| В                                                                                          |                                      |                             |
| > Biovalley Monographs                                                                     |                                      |                             |

例如,在丛书索引点击丛书 "Advances in Oto-Rhino-Laryngology",并在丛书主页 (Series Home)下浏览该丛书的个别图书。点击图书标题,进入图书主页(Book Home) 获取更多该图书信息,抑或点击在线目次(Online Access TOC),直接浏览该图书的目 次。

|                            | KS COLLECTIONS SUBJECT GUIDE                                                                                                    |                                                                                                    |
|----------------------------|----------------------------------------------------------------------------------------------------|----------------------------------------------------------------------------------------------------|
| Series Home Aim            | is & Scope                                                                                                    |                                                                                                    |
| Advance                    | s in Oto-Rhino-Laryngology                                                                                                    | Bibliographic Details                                                                                                    |
| Editor(s): Bradley, Patric | Vol. 84, 2020 CActive subscription   in preparation                                                                                      | Advances in Oto-Rhino-Laryngology<br>Abbreviation: Adv Otorhinolaryngol<br>ISSN: 0065-3071 (Print)<br>e-ISSN: 1662-2847 (Online)<br>DOI: 10.1159/ISSn.065-3071<br>> www.karger.com/AOR |
| Coming soon                | Editor(s): Nicolai, Piero (Padua)<br>Bradley, Patrick J. (Nottingham)<br>Surgical and histological aspects to anterior skull base tumors | Recommend this  > Library Recommendation  f ♥ in ■                                                                                                    |
| Hypopharyngeal<br>Cancer   | Vol. 83, 2019 CActive subscription   available                                                                                           | Further Reading Audiology and Speech                                                                                                    |
| KAAGER                     | Eckel, Hans E. (Klagenfurt) Covering all aspects from epidemiology to clinical applications ONLINE ACCESS TOC                            |                                                                                                    |

在图书主页(Book Home)可以查看该图书的详细信息(Book Details)和目次(Table of Content),并由目次进入阅读全文。

| Karger                                                                                                    |                                                                                                    |
|----------------------------------------------------------------------------------------------------|----------------------------------------------------------------------------------------------------|
| JOURNALS BOOKS COLLECTIONS SUBJECT GUIDE                                                                                                    |                                                                                                    |
| Book Home Institutional Online Site License Series Home                                                                                                    |                                                                                                    |
| <u> </u>                                                                                                    |                                                                                                    |
| Hypopharyngeal Cancer                                                                                                    | Tools                                                                                                    |
| Editor(s): Bradley, Patrick J. (Nottingham)<br>Erkel Hans F. (Klasenfurt)                                                                                                    | > Download PDF leaflet                                                                                                    |
| Status: available                                                                                                    | Bibliographic Details                                                                                                    |
| Publication year: 2019                                                                                                    | > Advances in Oto-Rhino-Laryngology, Vol. 83<br>Editor(s): Bradley, Patrick J. (Nottingham)<br>Eckel, Hans E. (Klagenfurt)<br>Hypopharyngeal Cancer<br>ISBN: 978-3318-06389-9<br>e-ISBN: 978-3318-06389-9<br>DOI: 10.1159/iSbn.978-3-318-06389-9 |
| Digital Version: CHF 169.00, EUR 158.00, USD 199.00                                                                                                    | > Read More                                                                                                    |
| Print Version: CHF 169.00, EUR 158.00, USD 199.00                                                                                                    | This volume is part of:                                                                                                    |
| The final prices may differ from the prices shown due to specifics of VAT rules, postage and handling. ORDER THIS TITLE                                                                                                    | > Advances in Oto-Rhino-Laryngology ← PREV Vol. NEXT →                                                                                                    |
| $\frown$                                                                                                    | Recommend this                                                                                                    |
| Covering all aspects from epidemiology to clinical applications In most published literature hypopharyngeal cancer is discussed in combination with larynx cancer. This volume is dedicated exclusively to hypopharyngeal cancer. It is compilation by recognized head and neck oncology experts, who have extracted from published literature and from | Library Recommendation f ♥ in ♥                                                                                                    |
| their own clinical practice, an up-to-date review and commentary on the management of hypopharyngeal cancer.                                                                                                    |                                                                                                    |

您可以选择使用 ePub 格式阅读整本图书,或是依照目次以 HTML 或 PDF 格式阅读个别章 节。

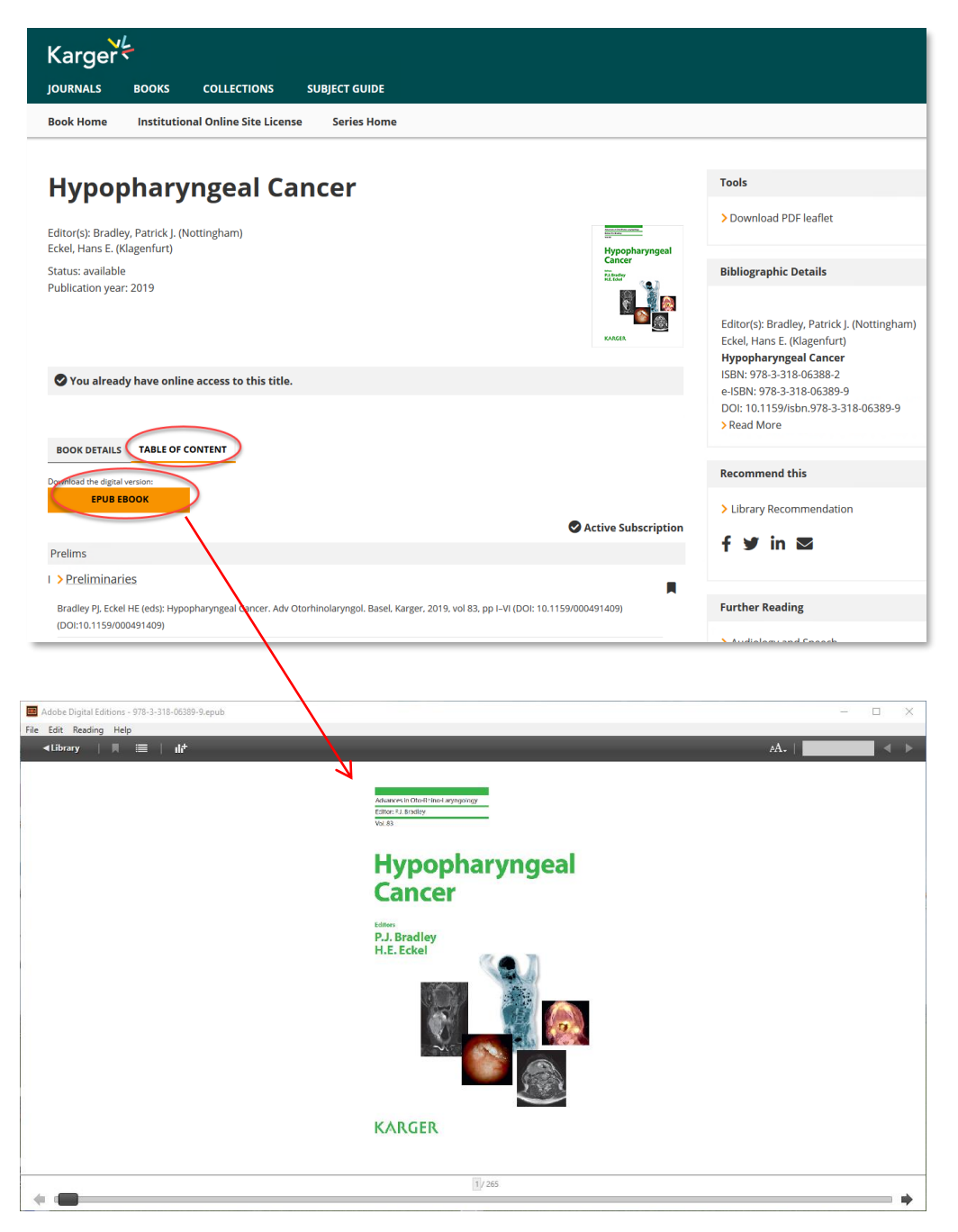

进入图书个别章节,选择阅读 HTML 全文(Fulltext)或下载 PDF 格式全文。PDF 格式的文 章会附上下载日期和用户信息,例如 IP 地址、姓名。

| JOURNALS BOOKS COLLECTIONS                                                                                                    | SUBJECT GUIDE                                                                                                    |                                                                                         |
|----------------------------------------------------------------------------------------------------|----------------------------------------------------------------------------------------------------|-----------------------------------------------------------------------------------------|
| Book Home Bibliographic Details                                                                                                    | Prices & Order Information                                                                                                    |                                                                                         |
|                                                                                                    | internet<br>Hyperplanspeal                                                                                                    | Article Tools                                                                           |
| Hypopharyngeal Cancer                                                                                                    |                                                                                                    | & Get Permission                                                                        |
| Editor(s): Bradley, Patrick J. (Nottingham)<br>Eckel, Hans E. (Klagenfurt)                                                                                                    | 600A                                                                                                    | 🛯 PubMed ID                                                                             |
|                                                                                                    | DOWNLOAD FULLTEXT PDF                                                                                                    | Add to my Reading List                                                                  |
| Epidemiology of H                                                                                                    | ypopharyngeal Cancer                                                                                                    | Article Details                                                                         |
| Bradley P.J.<br>The Author affiliations                                                                                                    |                                                                                                    | <ul> <li>&gt; Table of Contents</li> <li>← <u>PREV</u> Article <u>NEXT</u> →</li> </ul> |
| Corresponding Author Bradley PL Eckel HE (eds): Hypopharyngeal Can                                                                                                    | er Adv Otorbinolarvngol Basel Karger 2019 vol 83 pp 114/DOF                                                                                                    | Recommend This                                                                          |
| 10.1159/000492299)<br>https://doi.org/10.1159/000492299                                                                                                    | Service exernition (Figure observing Berly 2015), and of the Line (DOF                                                                                               | > Library Recommendation                                                                |
| ABSTRACT FULLTEXT PDF REFERENCES                                                                                                    | EXTRAS : 3                                                                                                    | f Ƴ in ⊠                                                                                |
| Abstract                                                                                                    |                                                                                                    |                                                                                         |
| Hypophanyngeal cancer is uncommon in the de                                                                                                    | veloped world: it is mostly diagnosed in pen who smoke tobacco and consume                                                                                           | Additional Information                                                                  |
| excessive alcohol and uncommon in women. He                                                                                                    | wever, recent trends in the developed world show that there has been an annual<br>harvinged cancer. In France, there has been a significant annual percentage change | 2                                                                                       |
| Bradley PJ, Eckel HE (edu: Hysophanyngail Cancer.<br>Adv Otorhinolanyngol. Basel, Karger, 2018, vol 83, pp 1–14 (DOI: 10.1159/000<br>Epidemiology of Hypopharyng<br>Patrick J. Bradiley<br>Department of Otolanyngology, Head and Neck Surgery, Nottingham Univer<br>Campus, Nottingham, UK | 192299)<br>geal Cancer<br>ay Hospital NHS Trust, Queens Medical Centre                                                                                               |                                                                                         |
|                                                                                                    |                                                                                                    |                                                                                         |

#### 4.3. Subject Guide 主题导览

您可以在主题索引按照字母顺序排列的生物医学专科浏览各类资源。

| Karger                                   |               |
|------------------------------------------|---------------|
| JOURNALS BOOKS COLLECTIONS SUBJECT GUIDE |               |
| Subject Area Guide                       |               |
| A C D E F G I N O P S W                  |               |
| A                                        |               |
| > Audiology and Speech                   |               |
| C                                        |               |
| > Cardiovascular System                  |               |
| D                                        |               |
| > Dental Medicine                        | > Dermatology |

每个专科下包括对该领域的说明、会议公告、相关文章、期刊和图书出版物。

| Karger                                                                                                    | 다. 보이 다. Login                                                                            |
|----------------------------------------------------------------------------------------------------|-------------------------------------------------------------------------------------------|
| JOURNALS BOOKS COLLECTIONS SUBJECT GUIDE                                                                                                    |                                                                                           |
| 🗑 Dental Medicine                                                                                                    | TMANUSCRIPT                                                                               |
| Karger publications in dental medicine are always cutting edge research. Our flagships include a long-standing book series Stay Up                                                                                                    | To Date                                                                                   |
| and a well established journal: > <u>Bead More</u> Sign up 1 Dental N Dental N Dental N                                                                                                    | for subject specific news in<br>dedicine.                                                 |
| Latest achievements in the science, epidemiology and prevention of dental caries                                                                                                    | ne*                                                                                       |
| • • * Manda                                                                                                    | tory fields                                                                               |
| Save the date The 67th Congress of the European Organization for Carles Research will take place in Cagitari, Sardmia, taby, from 8-11 July 2020 Read Moze                                                                                                    | <b>UNE CONSE</b><br>processed by reCAPTON and the<br>sound fields werd 2 terms of Section |
| Subject An           RECENT ARTICLES         MOST VIEWED ARTICLES         PUBLICATIONS         Subject An           Search DOI, Article, Journal, Books         Section 2014         Section 2014                                                                                                    | ONTACTS<br>he lead<br>ation Projects, Contact for<br>Editorial Board Members<br>.Chap     |
| Fluoride         Ensame         64/2000         Dental Carles         Editorial O         Serptiococcus mutans         Editorial O           Saliva         Electronic         Demineralization         153.000         Plaque         588.000         Saliva         Saliva <th>ffice<br/>related to Manuscript<br/>Is<br/>.Office</th> | ffice<br>related to Manuscript<br>Is<br>.Office                                           |
| Petruary 27th. 2020 - Carles Res - 10.1159/00059504       Marketing         > Relationship between Changes in Chemical Composition of Enamel Subsurface       Ename         Lesions and the Emitted Nonlinear Optical Signals: An in vitro Study       Promotion         Rand Alobaid Hamideh Saleh Pierre-Yves Callart Dutilleul Brune Jacoust Here's Tassary Frederic JG. Cusinier Calla Gergely       Emitted State         B Battrice       B Battrice                                                                                                    | ollaborations, Advertisement,<br>Material<br>Eberie                                       |
| transfer intensity increases with caries progression. Another study showed that undamaged tooth structure exhibits little or no     Front Office     functional to     functional to                                                                                                    | e<br>es single isques and articles                                                        |
| Human enamel - Organic matrix - Mineral components - Multiphoton microscopy - Raman microscopy - PDF by E-m                                                                                                    | ail, Book orders, print and online                                                        |
| journal sub                                                                                                    | fice                                                                                      |

#### 5. 如何管理检索结果、登录 MyKarger?

# 5.1. 注册 MyKarger

个人用户可以在 Karger 网站注册以便管理检索结果和使用特殊服务。注册账号请在 Karger 网站点击注册(Sign up to MyKarger),以简单的三步骤填写您的个人信息和设置 密码,即可完成注册。

| MYKARGER                 |                                               | INSTITUTIONAL                                                                                                    |
|--------------------------|-----------------------------------------------|----------------------------------------------------------------------------------------------------|
| E-mail address / User ID | )                                             |                                                                                                    |
| example@mail.com         |                                               |                                                                                                    |
| Password                 |                                               |                                                                                                    |
| Password                 |                                               |                                                                                                    |
| Keep me logged in        |                                               | LOGIN                                                                                                    |
|                          |                                               | LOGIN WITH FACEBOOK                                                                                                    |
| > Forgot your password   |                                               |                                                                                                    |
| Sign up to MyKarger      | >                                             |                                                                                                    |
|                          | Sign                                          | up for MyKarger                                                                                                    |
|                          | JIGIT                                         | up for myrarger                                                                                                    |
|                          | 1                                             |                                                                                                    |
|                          | Manage with<br>favorite artic<br>benefit from | MyKarger your orders simply and fast, save your orders in your reading list, edit your newsletter propagation attractive discounts. |
|                          | E-mail addre                                  | 255                                                                                                    |
|                          | e.chong@                                      | )karger.com                                                                                                    |
|                          |                                               |                                                                                                    |
|                          |                                               | NEXT                                                                                                    |

注册成功后,在 Login MyKarger 填写个人账号密码,单击登录(Login)以访问 MyKarger。

| MYKARGER                 | INSTITUTIONAL       |
|--------------------------|---------------------|
| E-mail address / User ID |                     |
| e.chong@karger.cn        |                     |
| Password                 |                     |
| •••••                    |                     |
| Keep me logged in        | LOGIN               |
|                          | LOGIN WITH FACEBOOK |
| > Forgot your password   |                     |
|                          |                     |

MyKarger 各项服务: 登录 MyKarger 后,您可以在 MyKarger 使用的服务包括 Newsletter、 Reading List、Subscriptions 和 Orders 等服务。

|                                                                                                    | ◆ □ 0 ▼ 3 型 MyKarger<br>What are you looking for? <mark>ロ</mark>                                                                                                    |
|----------------------------------------------------------------------------------------------------|----------------------------------------------------------------------------------------------------|
| Overview Profile Newsletter Reading List Subscriptions Cart Orders                                                                                                    | C9 Logout                                                                                                    |
| Karger Publishers Karger <sup>2</sup> e <sup>taran</sup><br>You have been recognized as an institutional user. See all your > online subscriptions or > login as administrat | ≪────────────────────────────────────                                                                                                    |
| Profile Edit your personal data like address or contact details. Change information                                                                                          | <ul> <li>Newsletter</li> <li>Manage your notifications suitable to your preferred subject areas as well as publications news and congress announcements.</li> <li>&gt; Update your notifications</li> </ul> |
| Reading List Store articles in your reading list and read them at a later time. View your reading list                                                                       | Subscriptions Check your personal and institutional online subscriptions. See all of your online subscriptions                                                                                              |
| Cart Save products in your cart and buy them at your next visit. Check your cart                                                                                             | View and track your orders at any time.<br>> Find all your purchases                                                                                                    |

5.2. Profile: 您可以在 Profile 修改账号密码和寄件地址。

| Karger                      |                                 |                                       | 💠 🗍 0 🌹 3 📲 MyKarger      |
|-----------------------------|---------------------------------|---------------------------------------|---------------------------|
| JOURNALS BOOKS COLLECTIO    | INS SUBJECT GUIDE               |                                       | What are you looking for? |
| Overview Profile Newsletter | Reading List Subscriptions Cart | Orders                                | € <del>)</del> Logout     |
| MyKarger Profile            | 2                               |                                       |                           |
| Account                     | Personal                        |                                       |                           |
| Customer number<br>163934   | <b>Title/Name</b><br>Elly Chong | <b>Contact</b><br>☑ e.chong@karger.cn |                           |
| User ID                     | Address                         | CHANGE INFORMATION                    |                           |
| e.chong@karger.cn           | Malaysia                        |                                       | -                         |
| CHANGE USER ID              |                                 |                                       |                           |
| CHANGE PASSWORD             |                                 |                                       |                           |

5.3. Newsletter: 在您的 MyKarger 账户中,可以同时设置目次推送服务和各项新闻通讯,以获 得免费的自动通报服务。欲收到兴趣领域的文献目次,可以在特定主题的新闻(Subject-Specific News)区域,依主题勾选"TOC Alerts"。如果您对书籍和丛书、国会公告或特别 优惠出版物的新闻感兴趣,请选择"Subject Area News"。(参阅 6.1.)。

| Subject-specific News Select which notifications related to your preferred medical disciplines you want Search                                                                                                    | to receive:                |   |                                    |    |
|----------------------------------------------------------------------------------------------------|----------------------------|---|------------------------------------|----|
| a] المراجع المراجع الم<br>المراجع المراجع المراجع المراجع المراجع المراجع المراجع المراجع المراجع المراجع المراجع المراجع المراجع المراجع | Gr Cardiovascular System   | ~ | 🕅 Dental Medicine                  | ~  |
| Subject Area News                                                                                                    | Emergency Medicine         | ~ | Hocrinology                        | ~  |
| news, congress announcements and special offers.                                                                                                    | J Gastroenterology         | ~ | General Medicine                   | ~  |
| TOC Alerts A weekly update on the newest articles in Audiology and Speech.                                                                                                    | Geriatrics and Gerontology | ~ | immunology and Allergy             | ~  |
| vvvvvv v v                                                                                                    | Neurology and Neuroscience | ~ | Nutrition and Dietetics            | ~  |
| Eurther Areas                                                                                                    | Ophthalmology              | ~ | Pathology and Cell Biology         | ~  |
| Genetics.                                                                                                    | Pneumology                 | ~ | Psychiatry and Psychology          | (Ť |
| S Nephrology                                                                                                    | John Surgery               | ~ | ලිමු Women's and Children's Health | 40 |

- 5.4. Reading List: 登录个人账号密码后,您可以将检索结果保存到"Reading List"。
  - 1)在该期刊文章右端的文章辅助工具列勾选,
  - 2) 或在期刊目次勾选,将单篇或多篇文章保存到"Reading List"。

|                                                                         | Karger <sup>2</sup>                                                                                                    |                                                       |
|-------------------------------------------------------------------------|----------------------------------------------------------------------------------------------------|-------------------------------------------------------|
|                                                                         | JOURNALS BOOKS COLLECTIONS SUBJECT GUIDE                                                                                                    |                                                       |
|                                                                         | Journal Home About This Journal Guidelines Journal Contact Subscription Rates                                                                                                    |                                                       |
|                                                                         | Audiology -                                                                                                    | 8-41-1- T1-                                           |
|                                                                         | Neurotology Operand                                                                                                    | Article Tools                                         |
|                                                                         | Editorial                                                                                                    | <ul> <li>Get Permission</li> <li>PubMed ID</li> </ul> |
|                                                                         | New Concepts in Electrical Stimulation in                                                                                                    | Citation Download                                     |
| Karger                                                                  | n                                                                                                    | Article Details                                       |
| JOURNALS BOOKS COLLECTIONS SUBJECT GUIDE                                |                                                                                                    | 2020 Vol.25 > No. 1-2                                 |
| Journal Home About This Journal Guidelines Journal Contact Subscription | Ratos                                                                                                    | February 2020                                         |
| Audiology and Neurotology                                               | Audiology                                                                                                    | Open occass                                           |
| Audiology and Neurotology                                               |                                                                                                    | ← <u>PREV</u> Article <u>NEXT</u> →                   |
| Vol. 25, No. 1-2, 2020                                                  | C PREV ISSUE SUBMIT MANUSCRIPT                                                                                                    |                                                       |
| Issue release date: February 2020                                       | Shortcuts brogy & Neurotology a compilation of articles focused of "New concepts in<br>Professors Angel Ramos, Sharon Cushing, and Nicolas Pérez. It was in 1790                                                                                                    | Recommend This                                        |
| New Concerts in Floridad Directory In Vestily, des Durfunction          | Advertising     Inst proposed and attempted by Alessandro Volds. After coming to from     Instruct PDE locate     Instruct PDE locate                                                                                                    | > Library Recommendation                              |
| See also > ISBN 978-3-318-05681-4 for more details                      | Online Sample issue a's newly created battery and its application was not presumably intended by vestibular system is sensitive to electrical stimulation. Surprisingly                                                                                                    | f 🛩 in 🖾                                              |
| C Active Subscription                                                   | Alerts and RSS     What circumstances and conditions adcritical stimulation might be     what circumstances and conditions adcritical stimulation might be                                                                                                    | 1 2                                                   |
|                                                                         | dd al to > MyReading Lis  Current Impact Factor: 2.053                                                                                                    |                                                       |
| Preliminaries                                                           | Bibliographic Details                                                                                                    |                                                       |
| 1 > Prelims                                                             |                                                                                                    |                                                       |
| Audiol Neuronal 2020;25:1=4 (DOI:10.115/W00850668)                      | Journal Abbreviation: Audiol Neurotoi                                                                                                    |                                                       |
| Free Access                                                             | e-455N: 1421-9700 (Online)                                                                                                    |                                                       |
| Editorial                                                               | DOI: 10.1159/tsrr.1420.3030<br>> www.karger.com/AUD                                                                                                    |                                                       |
| 5 > New Concepts in Electrical Stimulation in Vestibular Dysfunction    |                                                                                                    |                                                       |
| Harris J.P.                                                             | ✓ Solact a Year                                                                                                    |                                                       |
|                                                                         |                                                                                                    | 🗢 📕 2 👿 3 📲 MyKarger<br>What are you looking for? 📿   |
|                                                                         | Overview Profile Newsletter Reading List Subscriptions Cart Orders                                                                                                    | (+ Logout                                             |
|                                                                         | V Z                                                                                                    |                                                       |
|                                                                         | Reading List                                                                                                    |                                                       |
|                                                                         | Make your own selection.                                                                                                    |                                                       |
|                                                                         | Editorial                                                                                                    |                                                       |
|                                                                         | New Concepts in Electrical Stimulation in Vestibular Dysfunction Harris 1                                                                                                    |                                                       |
|                                                                         | Nersepen<br>Published Online: Lanuary 14, 2020 in Audiology and Neurotology 2020, Vol. 25, No. 1, 2                                                                                                    |                                                       |
|                                                                         | r unonon an annon paramar y en a sua no obbididiggy aith i thisir dhididigy y 2020, 196, 23, 196, 172<br>Oper esse                                                                                                    |                                                       |
|                                                                         | Added                                                                                                    | te your reading list on: 3/12/2020 3:16:40 AM         |
|                                                                         | Review                                                                                                    |                                                       |
|                                                                         | * Bioaccome as a second second and a second second seco |                                                       |
|                                                                         | Published Online: September 18, 2019 in Audiology and Neurotology 2020, Vol. 25, No. 1-2                                                                                                    |                                                       |
|                                                                         | Oper mass                                                                                                    |                                                       |
|                                                                         | Added                                                                                                    | to your reading list on: 3/12/2020 3:19:00 AM         |

5.5. Subscriptions:提供使用者查看个人购买或机构订阅的 Karger 资源。系统允许双重登录,即用户可以通过他们的图书馆(经 IP 认证)登录,同时也可以通过个人的账号和密码登录 MyKarger。"Subscriptions"只列出从机构认证途径访问的资源,当通过登录为个人用户,将可加上个人订购清单。

| Karger                                                                                                    | 2 R MyKarge                 |
|----------------------------------------------------------------------------------------------------|-----------------------------|
| JOURNALS BOOKS COLLECTIONS SUBJECT GUIDE                                                                                                    | String and you howing (or ) |
| Overview Profile Newsletter Reading List Subscriptions Cart Orders                                                                                                    | t⇒ Logout                   |
| See all of your online subscriptions (personal/institutional).                                                                                                    |                             |
| Subscriptions for <mark>您的机构名称</mark>                                                                                                    |                             |
| General Score and Score and Sco |                             |
|                                                                                                    |                             |

# 6. 如何设置/订阅 Karger e(医)资源推送服务(Newsletter 和 RSS Feeds)?

# 6.1. Newsletter (医学信息通报)

您必须在 Karger 网站注册一个账号,用于登录 MyKarger 以设置或修改 Newsletter 服务。 (参阅 5.1.)

单击Newsletter进入该页面,设置您要收到的项目。

| Karger <sup>L</sup><br>JOURNALS BOOKS COLLECTIONS SUBJECT GUIDE                                                                                                    | 🔅 📕 2 🏹 3<br>What are you looking for? | . MyKarger |
|----------------------------------------------------------------------------------------------------|----------------------------------------|------------|
| Overview Profile Newsletter Reading List Subscriptions Cart Orders                                                                                                    |                                        | C→ Logout  |
| Newsletter Profile Update the notification you would like to receive from us.                                                                                                    |                                        |            |
| ■ CONTENTS       ← 输入您要收到通讯的电邮地址         Personal Information       ← 设置您要收到的通讯项目         Publisher's News       ← 设置您要收到的通讯项目         Subject-specific News       ← 在兴趣领域设置您要收到的文献目次或相关新闻 |                                        |            |

欲收到兴趣领域的文献目次,可以在特定主题的新闻(Subject-Specific News)区域,依主题勾选"TOC Alerts"。如果您对书籍和丛书、国会公告或特别优惠出版物的新闻感兴趣,请选择"Subject Area News"。

| Subject-specific News                                                             |                            |                                               |
|-----------------------------------------------------------------------------------|----------------------------|-----------------------------------------------|
| Select which notifications related to your preferred medical disciplines you want | to receive:                |                                               |
| Search                                                                            |                            |                                               |
| الم الم علي الم الم Audiology and Speech                                          | Cardiovascular System      | ✓ → → → → → → → → → → → → → → → → → → →       |
| Subject Area News                                                                 | [다] Emergency Medicine     | Endocrinology                                 |
| news, congress announcements and special offers.                                  |                            | ✓ General Medicine ✓                          |
| TOC Alerts A weekly update on the newest articles in Audiology and Speech.        | Geriatrics and Gerontology | <ul> <li>Immunology and Allergy</li> </ul>    |
| with parmutalany                                                                  | Neurology and Neuroscience | <ul> <li>♥ Nutrition and Dietetics</li> </ul> |
| Further Areas                                                                     | Ophthalmology              | ❤ 统 Pathology and Cell Biology ❤              |
| Generics V                                                                        | Pneumology                 | <ul> <li>Psychiatry and Psychology</li> </ul> |
|                                                                                   | J.J. Surgery               | 👻 أَقْلَ Women's and Children's Health        |

#### 6.2. Karger RSS Feeds (新知推送订阅)

Karger RSS Feeds定期提供并自动推送最近发表的20篇文章,您可以从链接直接访问该篇文章。请以浏览器链接<u>www.karger.com/services/rssfeeds</u>,以订阅Karger RSS Feeds。

| Karger                                                                                                    | Ļ                                                                                                    |                                                                                                    |                                                                                                    |                                                                                                    |
|----------------------------------------------------------------------------------------------------|----------------------------------------------------------------------------------------------------|----------------------------------------------------------------------------------------------------|----------------------------------------------------------------------------------------------------|----------------------------------------------------------------------------------------------------|
| JOURNALS                                                                                                    | BOOKS                                                                                                    | COLLECTIONS                                                                                                    | SUBJECT GUIDE                                                                                                    |                                                                                                    |
| Site Licenses                                                                                                    | Pricing                                                                                                    | Downloads                                                                                                    | <b>Rights &amp; Permissions</b>                                                                                                    | Help                                                                                                    |
| Cour RSS feeds p<br>choose between<br>For <b>RSS feeds fo</b><br><i>preparation</i> . Dep<br>RSS reader.<br>For <b>Journals</b> yo<br>and paste the li | r RSS<br>rovide regular<br>n RSS feeds for<br>pr Books, click<br>pending on you<br>u have the po-<br>nk into your R | Feeds<br>r and automatic upor<br>r books or for journ<br>r the heading to exp.<br>ur RSS reader, drag<br>ssibility to add a fee<br>SS reader. | lates of the 20 last publishe<br>als.<br>and the RSS menu. You hav<br>and drop the RSS icon to yc<br>d per journal title. Again, dr | d articles and enable direct access. Here you can<br>e the choice between <i>New Releases or Karger books in</i><br>ur RSS reader or copy and paste the link into your<br>ag and drop the RSS icon to your RSS reader or copy |
| RSS Feeds fo                                                                                                    | or Books                                                                                                    |                                                                                                    |                                                                                                    | ~                                                                                                    |
| RSS Feeds fo                                                                                                    | or Journals                                                                                                    |                                                                                                    |                                                                                                    | ~                                                                                                    |

您可以选择订阅图书或期刊的RSS Feeds。

**1)图书:**对于订阅图书的RSS Feeds,请单击标题(RSS Feeds for Books)以展开RSS菜单,您可以选择订阅新书或准备出版的图书。请根据您的RSS阅读器,将RSS图标拖放到您的RSS阅读器,或将链接网址复制并粘贴到您的RSS阅读器中。

| RSS Feeds for Books                                                    | - |
|------------------------------------------------------------------------|---|
| New Releases<br>http://www.karger.com/Rss/books                        |   |
| Karger books in preparation<br>http://www.karger.com/Rss/RSS/books?s=1 |   |

2)期刊:对于订阅期刊的RSS Feeds,您可以选择各别期刊目次的通报。请根据您的RSS 阅读器,将RSS图标拖放到您的RSS阅读器,或将链接网址复制并粘贴到您的RSS阅读 器中。

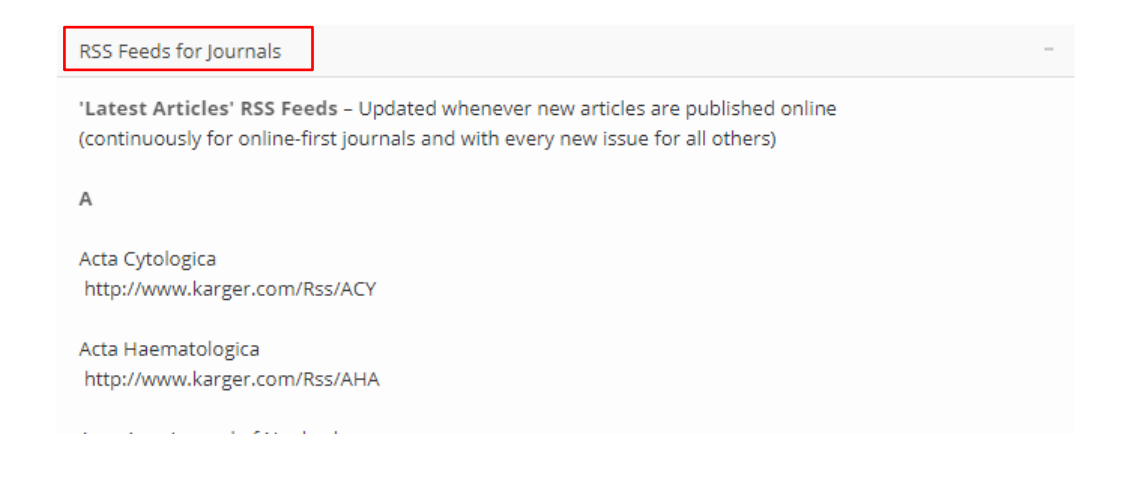

# 7. Karger 开放访问期刊(Karger Open Access)

从 2007 年开始,Karger 让学术界作者选择以开放访问方式出版他们的著作。目前, Karger 期刊出版计划已增至 20 余种完全开放访问期刊。此外,作者可以选择在任何一本 Karger 期刊中的 Author's Choice (*Author's Choice*<sup>™</sup>)出版开放访问文章,让世界各地的 读者可以在线免费阅读开放访问文章,并且下载、打印和在网络上共享。

您可以通过专属的"Karger 开放访问搜索入口"(Karger Open Access searchable gateway),单独检索 Karger 开放访问的内容或查阅其相关信息。

| Kurgen                                   |                                         |                                                |                                       | Wheel are smalled in a first |                 |
|------------------------------------------|-----------------------------------------|------------------------------------------------|---------------------------------------|------------------------------|-----------------|
| JOURNALS BOOKS COLLECT                   | IONS SUBJECT GUIDE                      |                                                |                                       | What are you looking for?    | u u             |
| Our Program Journal Scout BETA           |                                         |                                                |                                       |                              |                 |
| Karger Journals                          |                                         |                                                |                                       |                              |                 |
| With over 80 subscription-based and abo  | ut 20 > Open Access journals our titles | comprise nearly the entire medical spectrum.   |                                       | > Journal Scout BETA         |                 |
|                                          |                                         |                                                |                                       | Subject Guide                |                 |
| Dur > Journal Scout NETA supports you by | preselecting relevant journals for your | manuscript. Simply insert your abstract and fi | nd your match.                        | > Open Access                |                 |
|                                          |                                         |                                                |                                       | > Journal List A-Z           |                 |
|                                          |                                         |                                                |                                       |                              |                 |
|                                          |                                         |                                                |                                       |                              |                 |
| Search Journal 1                         | Open Access 🗆                           |                                                |                                       | 1                            | 30<br>Results   |
|                                          |                                         |                                                |                                       | D Re                         | set all filters |
| Show                                     | • /                                     |                                                |                                       |                              |                 |
| Cubreciption based                       | Dermatology                             |                                                | /                                     |                              |                 |
| Open Access                              |                                         |                                                |                                       | Karaer                       | Cese Reports in |
| O Discontinued                           | Case Reports                            | in Dermatology                                 | /                                     | Open access                  | Dermatology     |
|                                          |                                         |                                                | /                                     | SUBMIT MA                    | USCRIPT         |
| Subject Area                             | <ul> <li>Read more</li> </ul>           |                                                |                                       |                              | ~               |
| Audiology and Speech                     | 0                                       |                                                |                                       |                              |                 |
| Cardiovascular System                    | Author Guidelines                       | > Editorial Board                              | > Issues & Articles                   | > Journal Contact            |                 |
| Dental Medicine                          | o Cost of Publication                   |                                                | <ul> <li>Reducting journal</li> </ul> |                              |                 |
| Dermatology                              | 2                                       |                                                |                                       |                              |                 |
| <ul> <li>Emergency Medicine</li> </ul>   | 1                                       | Looking for the right Journal to publ          | isn your paper?                       |                              |                 |
| Endocrinology                            | 2                                       | > Find your match with our Journa              | I Scout BETA                          |                              |                 |
| Gastroenterology                         | 5                                       |                                                |                                       |                              |                 |
| General Medicine                         | 3                                       |                                                |                                       | Karger                       | Dermato         |
| Genetics                                 | <u>     vermatopatr</u>                 | lology                                         | /                                     | Open access                  | pathology       |
| Geriatrics and Gerontology               | Read more                               |                                                |                                       |                              | ~               |
| Immunology and Allergy                   | 1                                       |                                                |                                       |                              |                 |
| Nephrology                               | 3 Author Guidelines                     | > Editorial Board                              | issues & Articles                     | > Journal Contact            |                 |
| Neurology and Neuroscience               | 3 Cost Of Publication                   | > Affiliation                                  | About this Journal                    |                              |                 |
| Nutrition and Dietetics                  | 3                                       |                                                |                                       |                              |                 |

V

#### Secure | https://www.karger.com/OpenAccess

| Karger                                                             |                                                      |                                                                    |                                            | MyKarger ·   |
|--------------------------------------------------------------------|------------------------------------------------------|--------------------------------------------------------------------|--------------------------------------------|--------------|
| Search Gateway                                                     | About Open Access                                    | Benefits                                                           | Submit                                     | About Karger |
|                                                                    | Op                                                   | Searchable Gat                                                     | 55<br>eway                                 |              |
| Easier th                                                          | an ever to find the<br>collectio<br>Please enter Key | information you need<br>n of Open Access arti<br>word, Title,      | l from Karger's gro<br>cles<br>ind Article | owing        |
|                                                                    |                                                      | Ad                                                                 | vanced Search                              |              |
| Karger Open Access Journals                                        | Most Pop                                             | ular Articles                                                      | Member/Sponso                              | or of        |
| Biomedicine Hub<br>Case Reports in Acute Medicine                  | Suicidal Carb<br>Vehicle Me                          | on Monoxide Poisoning Using Motor<br>d Princ Pract 2019;28:490-492 | CASPA DO                                   | AJ kudos     |
| Case Reports in Clinical Nutrition                                 | Hydration ar<br>2014;7(suppl                         | d Obesity Prevention Obes Facts<br>2):37-48                        | Quick Links                                |              |
| Case Reports in Gastroenterology                                   | The Trouble 2018:1:65-72                             | with CBD Oil Med Cannabis Cannabinoi                               | ds > For Authors                           |              |
| Case Reports in Nephrology and Dialys<br>Case Reports in Neurology | is The Depress<br>a Eur Addid                        | ion, Anxiety and Stress Scale (DASS-21<br>t Res 2017;23:260–268    | ) as > For Readers<br>> For Institutions   |              |

#### 8. 如何在其它平台检索/访问 Karger 资源?

除了 Karger 网站,您可以通过 PubMed、Google 学术搜索、Bing、Yahoo 等搜索引擎和 EDS 探索服务平台 (EBSCO Discovery Service)检索到 Karger 资源。

#### 8.1. PubMed

通过 IP 地址控制,可从 PubMed 轻易的链接至 Karger 网站,获取您图书馆购买的期刊全 文。您可以从 PubMed 直接连接到 <u>www.karger.com</u>获取期刊内容。若您搜索的文章是 Karger 的资源:

- 点击文章题名旁的 Karger 图标链接到 Karger 网站,或
- 滚动鼠标至摘要的下缘, 拉开"LinkOut", 查看其它的链接

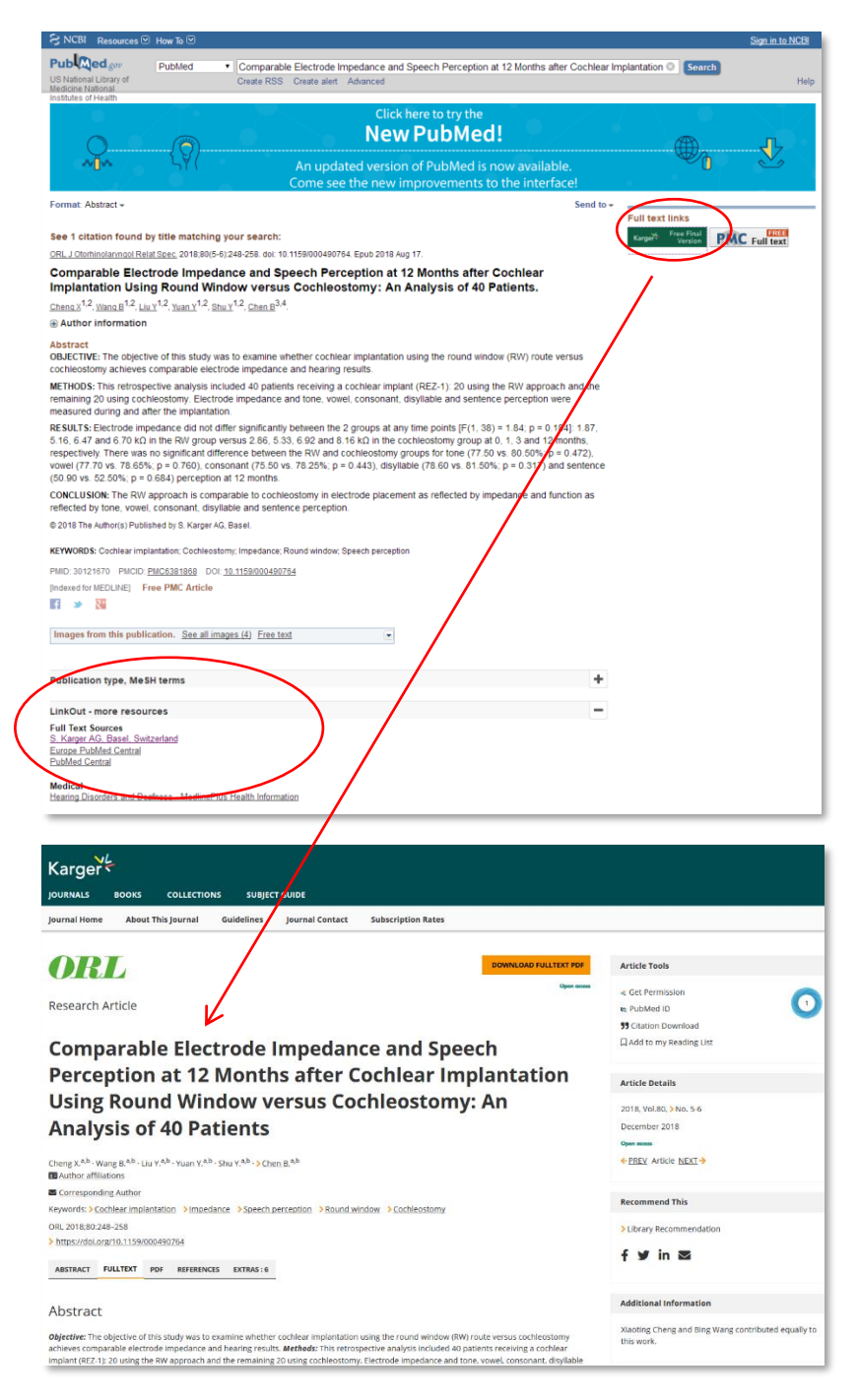

#### 8.2. Google 学术搜索

您可以从 Google 学术搜索直接连接到 www.karger.com 获取期刊内容:

- 文章题名显示在每条检索结果的上端。
- 点击题名,可以直接链接到 Karger 网站,获取期刊全文

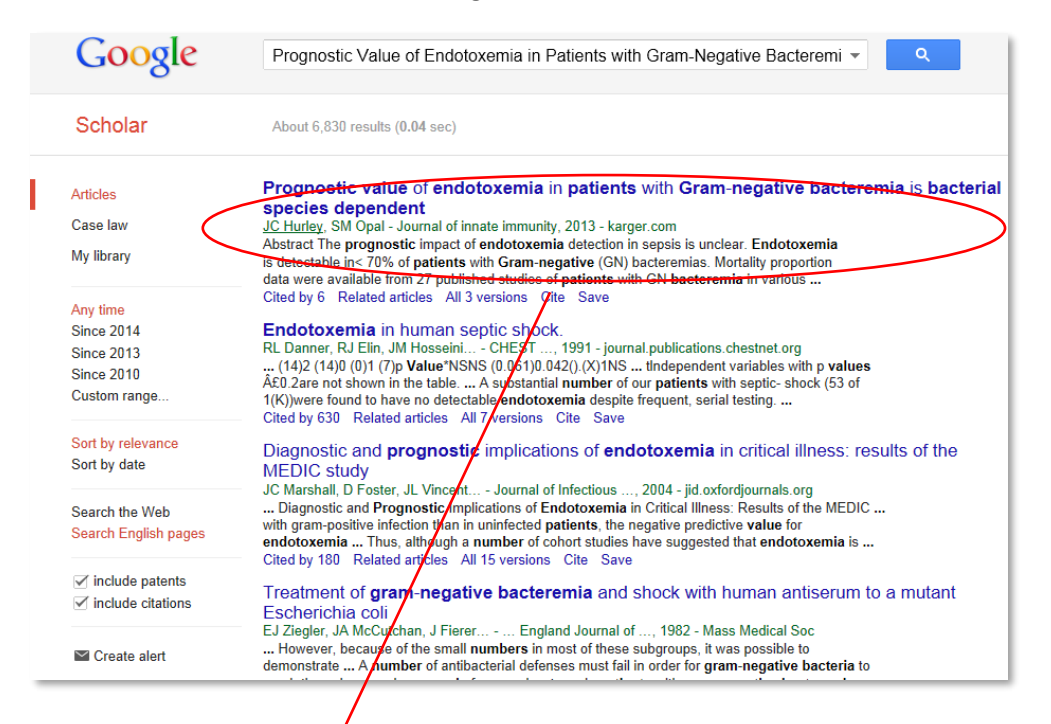

| Journal Home About This Journal Guigelines Journal Contact                                                                                                    |                                                                                                    |
|----------------------------------------------------------------------------------------------------|----------------------------------------------------------------------------------------------------|
| DownLoAD FULLTEXT PDF<br>Immunity<br>Research Article<br>Prognostic Value of Endotoxemia in Patients with Gram-Negative<br>Bacteremia Is Bacterial Species Dependent                                                                                                    | Article Tools<br>« Get Permission<br>» PubMed ID<br>Citation Download<br>Citation Download<br>U Web of Science Citations: 8<br>Add to my Reading List |
| Bacter enna 15 Bacteriar Species Dependent                                                                                                    | Artisla Datails                                                                                                    |
| Hurley J.C. <sup>arc.</sup> Opal S.M. <sup>d</sup><br>Cuther affiliations<br>Corresponding Author<br>Keywords: > Endotosemia > Gram-negative bacteremia > Escherichia coli > Sepsis > Septic shock > Limulux assay<br>Jinnate Immun 2013;5:555-564                                                                                                    | 2013, Vol.5, > No. 6<br>November 2013<br>← <u>PREV</u> Article <u>NEXT</u> →                                                                          |
| > https://doi.org/10.1159/000347172                                                                                                    | Personmond This                                                                                                    |
| ABSTRACT FULLTEXT PDF REFERENCES EXTRAS:4                                                                                                    | □ ¥ in ⊠                                                                                                    |
| The prognostic impact of endotoxemia detection in sepsis is unclear. Endotoxemia is detectable in <70% of patients with Gram-negative (GN) bacteremias. Mortality proportion data were available from 27 published studies of patients with GN bacteremia in various settings. Among ten studies restricted to specific types of GN bacteremia, endotoxemia as associated with significantly increased mortality risk for <i>Neisseria meningtidis</i> (4 studies; 138 bacteremia; OR 26.0; 95% CI, 1.6-321) but not for <i>Salmonella enterica</i> servoar Typhi (3 studies; 36 bacteremia; OR 0.89 95% CI, 0.01-74.1). For 17 unrestricted studies (319 ON bacteremic; OR 37.95% CI, 1-0.101, Prontaresemia: OR 37.95% CI, 1-0.101, Prontaresemia: OR 0.89 95% CI, 0.01-74.1). For 17 unrestricted studies (319 ON bacteremic; OR 37.95% CI, 1-0.101, Prontaresemia: OR 0.89 95% CI, 0.01-74.1). | Open access                                                                                                    |
| 0.78; 95% CI, 0.36-1.7), and non-Enterobacteriaceae species such as Pseudomonos species (78 bacteremias; OR 1.7; 95% CI, 0.74.6) had non increased mortality risk. That                                                                                                    | Abstract                                                                                                    |
| endotoxemia detection is predictive of mortality among patients bacteremic with non-2: col/ Enterobacteriaceae but not E: col/ is surprising given the presumed commonality of<br>the hexa-acyl lipid A structure among Enterobacteriaceae species.                                                                                                    | Introduction<br>Methods                                                                                                    |
| © 2012 5 Kerner & C. Bernel                                                                                                    | in constant                                                                                                    |

#### 8.3. 百度学术

您可以从百度查询结果直接连接到 www.karger.com 获取期刊内容:

- 文章题名显示在每条检索结果的上端。
- 点击题名,可以直接链接到 Karger 网站,获取期刊全文

| Bai@S∄∦                                                                                                    |                                                                                                    |                                                                                                    |                                                                                                    |                                                                                                    |                                                                                                    |          |
|----------------------------------------------------------------------------------------------------|----------------------------------------------------------------------------------------------------|----------------------------------------------------------------------------------------------------|----------------------------------------------------------------------------------------------------|----------------------------------------------------------------------------------------------------|----------------------------------------------------------------------------------------------------|----------|
| 时间                                                                                                    | ~                                                                                                    | 找到约11.500余相关结果                                                                                                    |                                                                                                    | 计一段相关性                                                                                                    |                                                                                                    |          |
| 2020以本                                                                                                    | (1)                                                                                                    |                                                                                                    |                                                                                                    |                                                                                                    |                                                                                                    |          |
| 2019以来                                                                                                    | (4)                                                                                                    | Prognostic Value o                                                                                                    | f Endotoxemia in Patients with G                                                                                                    | ram-Negative                                                                                                 |                                                                                                    |          |
| 2018以来                                                                                                    | (14)                                                                                                    | Bacteremia is Bact                                                                                                    | erial Species Dependent                                                                                                    |                                                                                                    |                                                                                                    |          |
|                                                                                                    | 确认                                                                                                    | The progressic impact of                                                                                                    | endotoxemia detection in sepsis is unclear. E                                                                                                    | indotoxemia is detectable ii                                                                                 | 1                                                                                                    |          |
|                                                                                                    |                                                                                                    | <70% of patients with Gra                                                                                                    | m-negative (GN) bacteremias, wortality propo                                                                                                    | ortion data were available                                                                                   |                                                                                                    |          |
| 须域                                                                                                    | ^                                                                                                    | from 27 published studies                                                                                                    | of patients wit                                                                                                    |                                                                                                    |                                                                                                    |          |
| 临床医学                                                                                                    | (1004)                                                                                                    | JC Hurley , Opal, Stever                                                                                                    | M 《Journal of Innat 被引量: 19                                                                                                    |                                                                                                    |                                                                                                    |          |
| 基础医学                                                                                                    | (402)                                                                                                    | 来源: Europe PMC / Ka                                                                                                    | arger / NCBI / Karger / pdfs.semanticsch                                                                                                    | əl ~                                                                                                    |                                                                                                    |          |
| 生物学                                                                                                    | (103)                                                                                                    | ♡ 收藏 <> 引用                                                                                                    | 注 批量引用                                                                                                    | $\mathbf{N}$                                                                                                 |                                                                                                    |          |
| ŀ                                                                                                    |                                                                                                    |                                                                                                    |                                                                                                    | $\sim$                                                                                                    |                                                                                                    |          |
| 亥心                                                                                                    | ^                                                                                                    | Diagnosis of End                                                                                                    |                                                                                                    | <u> </u>                                                                                                    |                                                                                                    |          |
| SCIE索引                                                                                                    | (675)                                                                                                    | Species Depende                                                                                                    | Bai 💩 学术 📃 🔍                                                                                                    |                                                                                                    | 高级搜索▼                                                                                                    |          |
| SCI索引                                                                                                    | (548)                                                                                                    | opecies Depende                                                                                                    |                                                                                                    |                                                                                                    |                                                                                                    |          |
| EI索引                                                                                                    | (9)                                                                                                    | Prognostic value of endo                                                                                                    |                                                                                                    |                                                                                                    |                                                                                                    | -        |
|                                                                                                    |                                                                                                    | IC Disgnosis of endotex                                                                                                    | Prognostic Value of E                                                                                                    | ndotoxemia ir                                                                                                | Patients with (                                                                                                    | Gram-    |
| 英取方式                                                                                                    | ^                                                                                                    | Hurley - L C - « Jou                                                                                                    | Negative Bacteremia                                                                                                    | is Bacterial Sp                                                                                              | ecies Dependen                                                                                                    | t        |
| 免费下载                                                                                                    | (744)                                                                                                    | 来酒: CAB Direct / E                                                                                                    | 来自 万方   ♡ <b>喜欢 0  阅读量: 7</b>                                                                                                    |                                                                                                    |                                                                                                    |          |
| 登录查看                                                                                                    | (4)                                                                                                    | Mark: OND Direct / E                                                                                                    |                                                                                                    |                                                                                                    |                                                                                                    |          |
| 寸费下载                                                                                                    | (137)                                                                                                    | ◇ 收藏 〈> 引序                                                                                                    | 作者: Hurley, James C., Opal, Steven M                                                                                                    | l.                                                                                                    |                                                                                                    |          |
|                                                                                                    |                                                                                                    |                                                                                                    | 关键词: Escherichia coli Sepsis Septic sho<br>DOI: 10.1159/000347172<br>被引量: 10<br>年份: 2013                                                                                                    | ock Endotoxemia Gram-ne                                                                                      | gative bacteremia Limulus as:                                                                                                    | sayu2029 |
|                                                                                                    |                                                                                                    |                                                                                                    | ☆ 岐巌 ◇ 引用 🕞 批量引                                                                                                    | 用 化报错 😪                                                                                                    | 分享                                                                                                    |          |
|                                                                                                    |                                                                                                    |                                                                                                    | ☆ 松巌     ○> 引用     ① 批量引       全部未源     免费下戦                                                                                                    | 用 <u>入</u> 报错 《<br>求助全文 付费                                                                                   | 分享<br>下戦                                                                                                    |          |
|                                                                                                    |                                                                                                    |                                                                                                    | <ul> <li>☆ 数歳 ○ 引用 ① 批量引</li> <li>全部未源 免费下戦</li> <li>田 万方</li> </ul>                                                                                                    | 用 <u>④</u> 报错 <<<br>求助全文 付要<br><u>そ</u> NCBI                                                                 | 分享                                                                                                    |          |
|                                                                                                    |                                                                                                    |                                                                                                    | <ul> <li>☆ 松園 ○ 引用 ○ 批量引</li> <li>全部未源 免费下戦</li> <li>田 万方</li> <li>図 www.karger.com</li> </ul>                                                                                                    | 用 ① 报错 《<br>求助全文 付费<br>そ NCBI<br>配 ResearchG                                                                 | <del>分享</del><br>下载<br>ate                                                                                                    |          |
|                                                                                                    |                                                                                                    |                                                                                                    | ☆ 松巌 ↔ 引用 № 批量引<br>全部来源 免费下载<br>円 万方<br>図 www.karger.com<br>Po ProQuest                                                                                                    | 用 ① 报错 《<br>求助全文 付妻<br>※ NCBI<br>配 ResearchG<br>手 查看更多                                                       | <del>分享</del><br>下载<br>ate                                                                                                    |          |
| Carger -<br>urnals Boo                                                                                                    | DKS COLLECTH                                                                                                    | ONS SUBJECT GUIDE<br>Guidelines Journal Contact                                                                                                    | ☆ 故康     ○ 引用     ① 批量引       全部未源     免费下载       日 万方       図 www.karger.com       ProQuest                                                                                                    | 用 ① 报错 《<br>求助全文 付费                                                                                          | 分享<br>下戦<br>ate                                                                                                    |          |
| Carger -<br>urnals Boo<br>urnal Home Al                                                                                                    | DKS COLLECTH                                                                                                    | ONS SUBJECT GUIDE<br>Guidelines Journal Contact                                                                                                    | ☆ 故康 ○ 引用 D 批量引<br>全部末源 免费下载<br>日 万方<br>No ProQuest                                                                                                    | 用                                                                                                    | 分享<br>下戦<br>ate<br>Article Tools                                                                                                    |          |
| Carger -<br>urnals Boo<br>urmal Home Al<br>urmal of Innate<br>Immunity                                                                                                    | OKS COLLECT)                                                                                                    | ONS SUBJECT GUIDE<br>Guidelines Journal Contact                                                                                                    | ☆ 故康 ○ 引用 D 批量引<br>全部末源 免费下载<br>日 万方<br>No ProQuest                                                                                                    | 用 ▲ 报错 《<br>求助全文 付费                                                                                          | 分享<br>下戦<br>ate<br>Article Tools<br>4 Get Permission                                                                                                    |          |
| Carger<br>URNALS BOO<br>URNALS BOO<br>UNDER AND AND AND AND AND AND AND AND AND AND                                                                                                    | oks collecti<br>bout This Journal                                                                                                    | ONS SUBJECT GUIDE<br>Guidelines Journal Contact                                                                                                    | <ul> <li>☆ 松園 ○ 引用 ① 批量引</li> <li>全部来源 免费下载</li> <li>田 万方</li> <li>図 www.karger.com</li> <li>ProQuest</li> </ul>                                                                                                    | 用 ① 报错 《<br>求助全文 付费<br>答 NCBI<br>配 Research G<br>● 查看更多                                                      | 分享<br>下载<br>ate<br>Article Tools<br>《Get Permission<br>% DuMMed ID                                                                                                    |          |
| Carger<br>unai Home Ai<br>amai of Innate<br>Immunity<br>esearch Article                                                                                                    | <b>DKS COLLECTI</b><br>Loout This Journal                                                                                                    | ONS SUBJECT GUIDE<br>Guidelines Journal Contact                                                                                                    | <ul> <li>☆ 松園 ○ 引用 ① 批量引</li> <li>全部来源 免费下载</li> <li>円 万方</li> <li>図 www.karger.com</li> <li>ProQuest</li> </ul>                                                                                                    | 用 ① 报错 《<br>求助全文 / 付费                                                                                        | 分享<br>下載<br>ate<br>Article Tools<br>《Get Permission<br>唯 PubMed ID<br>□ Citation Download                                                                                                    |          |
| Carger<br>URIVALS BOO<br>Irrail Home Al<br>Immunity<br>esearch Article<br>Yrognosi                                                                                                    | bout This Journal                                                                                                    | ONS SUBJECT GUIDE<br>Guidelines Journal Contact                                                                                                    | ☆ 松園       ◆ 引用       ● 批量引         全部未源       免费下號         田       万方         図       WWW.karger.com         ProQuest       ProQuest                                                                                                    | 用 ① 提错 《<br>求助全文 付费<br>そ NCBI<br>配 ResearchG<br>・ 重着更多<br>DOWNLOAD FULLTEXT PDF<br>Free Access<br>m-Negative | 分享<br>下载<br>ate<br>Article Tools<br>《Get Permission<br>唯 PubMed ID<br>○ Citation Download<br>○ Web of Science Citations: 8<br>□ Add son Wegeline Line                                                                                                    |          |
| argert<br>JRNALS BOO<br>Imal Home Al<br>Immunity<br>esearch Article<br>Prognosti<br>facterer                                                                                                    | box collecti<br>bout This Journal<br>le<br>tic Value<br>mia Is Ba                                                                                                    | ONS SUBJECT GUIDE<br>Guidelines Journal Contact                                                                                                    | ☆ 松園 ○ 引用                                                                                                    | 用 ① 提指 《<br>求助全文 付妻<br>そ NCBI<br>配 ResearchG<br>・ 並者更多<br>DOWNLOAD FULLTEXT PDF<br>Free Access<br>m-Negative | 分享<br>下戦<br>ate<br>Article Tools<br>《Get Permission<br>》PubMed ID<br>○ Citation Download<br>○ Citation Download<br>○ Citation Citations: 8<br>□ Add to my Reading List                                                                                                    |          |
| arger<br>unal Home Al<br>Immunity<br>essearch Article<br>Crognosi<br>Bacterer                                                                                                    | box collecti<br>bout This Journal<br>le<br>tic Value<br>mia Is Ba                                                                                                    | ONS         SUBJECT GUIDE           Guidelines         Journal Contact           Guidelines         Journal Contact           Guidelines         Journal Contact           Guidelines         Journal Contact           Guidelines         Journal Contact           Guidelines         Journal Contact                                                                                                    | ☆ 松園 ○ 引用                                                                                                    | 用 ① 提指 《<br>求助全文 付妻<br>そ NCBI<br>配 ResearchG<br>・ 当者更多<br>DOWNLOAD FULLTEXT PDF<br>Free Access<br>m-Negative | 分享<br>下記<br>ate<br>Article Tools<br>* Get Permission<br>* PubMed ID<br>こ Citation Download<br>こ Citation Download<br>こ Citation Download<br>こ Citation Download                                                                                                    |          |
| Carger's<br>URNALS BOO<br>amai Home Al<br>amai or Innate<br>Immunity<br>essearch Article<br>Prognosi<br>Gacterer<br>riey JC <sup>ac.</sup> Opal SA                                                                                                    | box collecti<br>bout This Journal<br>le<br>tic Value<br>mia Is Ba<br>M. <sup>d</sup>                                                                                                    | ons subject Guide<br>Guidelines Journal Contect<br>Contect<br>Se of Endotoxem<br>Acterial Species                                                                                                    | ☆ 松園       ○ 引用       ● 批量引         全部未源       免费下戦         日       万方         図       Www.karger.com         ProQuest       ProQuest                                                                                                    | 用 ① 採借 《<br>求助全文 付费<br>※ NCBI<br>配 ResearchG<br>・ 查看更多<br>DOWNLOAD FULLTEXT PDF<br>Free Access<br>m-Negative | 分享<br>下記<br>ate<br>Article Tools<br>《 Get Permission<br>% PubMed ID<br>② Citation Download<br>③ Web of Science Citations: 8<br>日 Add to my Reading List<br>Article Details<br>2013, Vol5. シ No. 6                                                                                                    |          |
| Karger Karger Ka                                                                                                    | box COLLECTI<br>bout This Journal<br>le<br>tic Value<br>mia Is Ba<br>M. <sup>d</sup><br>box                                                                                                    | ons SUBJECT GUIDE<br>Guidelines Journal Contact                                                                                                    | ☆ 松康       ○ 引用       ① 批量引         全部未源       免费下號         日 万方       ○         ○ WWW.karger.com       ○         ProQuest       ○                                                                                                    | 用 ① 採错 《<br>求助全文 付妻<br>ジ NCBI<br>配 ResearchG<br>● 查看更多<br>DOWNLOAD FULLTEXT PDF<br>Free Access<br>m-Negative | 分享<br>下記<br>ate<br>Article Tools<br>《 Ger Permission<br>喩 PubMed ID<br>○ Creation Download<br>○ Creation Download<br>○ Creation Download<br>○ Creation Download<br>○ Creation Download<br>○ Creation Download<br>○ Creation Download<br>○ Creation Download<br>○ Creation Download<br>○ Creation Download<br>○ Creation Download<br>○ Creation Download<br>○ Creation Download                                                                                                    |          |
| Carger<br>URNALS BOO<br>urmal Home At<br>urmal of Innate<br>Immunity<br>essearch Article<br>Prognost<br>Bacter<br>Autor affinations<br>Carresponding Auto<br>ywords - Endoteene<br>Carresponding Autor<br>Services - Copel Soc                                                                                                    | box COLLECTI<br>bout This Journal<br>le<br>tic Value<br>mia Is Ba<br>M. <sup>d</sup><br>hor<br>mia S Grannegativ                                                                                                    | ons SUBJECT GUIDE<br>Guidelines Journal Contact                                                                                                    | ☆ 松康 ○ 引用 ● 批量引<br>全部未源 免费下戦<br>日 万方<br>● www.karger.com<br>ProQuest<br>ProQuest<br>Fa in Patients with Gran<br>Dependent                                                                                                    | 用 ● 採错   <<<br>求助全文   付要                                                                                     | 分享<br>下較<br>ate<br>Article Teols<br>《 Get Permission<br>※ DuMed ID<br>Cleaten Downlead<br>Cleaten Downlead<br>Cleaten D                                                                                                |          |
| Cargers<br>URNALS BOO<br>URNALS BOO<br>URNALS BOO<br>URNALS ADD<br>ADD<br>URNALS<br>Coresponding Author<br>Corresponding Author<br>Corresponding Autho                                                                                                    | bks COLLECTI<br>bout This Journal<br>le<br>tic Value<br>mia Is Ba<br>M. <sup>d</sup><br>htt<br>is55:564<br>\$55000347172                                                                                                    | ons sugger Guide<br>Guidelines Journal Contact<br>Conf Endotoxemi<br>acterial Species                                                                                                    | ☆ 松康 ○ 引用 ● 批量引<br>全部来源 免费下戦<br>日 万方<br>● www.karger.com<br>ProQuest<br>ProQuest<br>A ProQuest<br>A ProQUEST<br>A ProQUEST<br>A ProQUEST<br>A ProQUEST<br>A ProQUEST<br>A ProQUEST<br>A ProQUEST<br>A ProQUEST<br>A P | 用 ● 採错   <3<br>求助全文   付要<br>② NCBI<br>● 密雪更多<br>DOW/NLOAD FULLTEXT PDF<br>Free Access<br>m-Negative          | 分享<br>下戦<br>ate<br>Article Tools<br>《Get Permission<br>》をDMMed ID<br>①Crasison Download<br>②Crasison Download<br>②Crasison Download<br>③Crasison Download<br>③Crasison Downloa |          |
| Cargers<br>URNALS BOO<br>URNALS BOO<br>URNALS BOO<br>URNALS BOO<br>URNALS BOO<br>URNALS BOO<br>URNALS BOO<br>URNALS BOO<br>URNALS BOO<br>URNALS BOO<br>URNALS BOO<br>URNALS BOO<br>UNALS BOO<br>U                                   | bout This Journal<br>le<br>tic Value<br>mia Is Ba<br>M. <sup>d</sup><br>boc<br>mia ≥Gram-negativ<br>555-564<br>55000347172<br>TEKT ppf Pff                                                                                           | ons Sugect Guide<br>Guidelines Journal Contact<br>e of Endotoxemi<br>acterial Species                                                                                                    | ☆ 欲麗       ● 引用       ● 批量到         全部来源       免费下载         日 万方       ● ProQuest         Bain Patients with Grant Dependent                                                                                                    | 用 ① 报错 《<br>求助全文 付要<br>ジ NCBI<br>配 ResearchG<br>予 查看更多<br>DOWNLOAD FULLTEXT PDF<br>Free Access<br>m-Negative | 分享<br>下記<br>ate<br>Article Tools<br>《 Get Permission<br>※ PubMed ID<br>○ Citation Download<br>○ Web of Science Citations: 8<br>□ Add to my Reading List<br>Add to my Reading List<br>2013, Vol.5, No. 6<br>November 2013<br>◆ PREV Article MEXT-多<br>Recommend This                                                                                                    |          |
| Carger<br>URNALS BOO<br>URNALS BOO<br>URNALS BOO<br>Author All<br>Prognosi<br>Bacterer<br>Prognosi<br>Bacterer<br>Sacterer<br>Sacterer | beut This Journal<br>le<br>tic Value<br>mia Is Ba<br>M. <sup>d</sup><br>bar<br>mia ≥Gram-negatik<br>597500347172<br>TEKT PDF REFI                                                                                                    | ONS SUBJECT GUIDE<br>Guidelines Journal Contact                                                                                                    | ☆ 松園       ◆ 引用       ● 批量到         全部来源       免费下號         日 万方       ○ WWW.karger.com         ProQuest       ●         a in Patients with Grant         Dependent         > Sessendord: > Lumuka.assay                                                                                                    | 用 ① 报错 《<br>求助全文 付妻<br>ジ NCB<br>配 ResearchG<br>・ 査研更多<br>DOWNLOAD FULLTEXT PDF<br>Free Access<br>m-Negative  | 分享<br>下記<br>ate<br>Article Tools<br>《Get Permission<br>※ DuMMed ID<br>○ Crasten Download<br>○ Web of Science Crastions 8<br>□ Add to my Reading List<br>Article Details<br>2013, Vol5, > No. 6<br>November 2013<br>《 BREY Article NEXT-><br>Recommend This                                                                                                    |          |
| Cargers<br>URNALS BOO<br>URNALS BOO<br>URNALS BOO<br>Aurhar All<br>Aurhar Affiliations<br>Carresponding Author<br>Sacterer<br>Sacterer<br>Sacter   | beut This Journal<br>le<br>tic Value<br>mia Is Ba<br>M. <sup>d</sup><br>her<br>mia ≥Gram-negativ<br>c555-564<br>59000347172<br>TEKT PDF REFI                                                                                         | ONS SUBJECT GUIDE<br>Guidelines Journal Contact<br>e of Endotoxemi<br>acterial Species<br>e bacteremia >Escherichia coli >Sessis                                                                                                    | ☆ 松瀬       ◆ 引用       ● 批圖到         全部来源       免费下號         日 万方       ○ WWW.karger.com         ProQuest       ●         a in Patients with Grant         Dependent         >Septic.shock       > Limukus.asage                                                                                                    | 用 ① 提错 《<br>求助全文 付费<br>② NCBI<br>② ResearchG<br>③ 重着更多<br>DOWNLOAD FULLTEXT PDF<br>Free Access<br>m-Negative | 分享<br>下戦<br>ate<br>Article Tools<br>《Get Permission<br>※ DuMMed ID<br>○ Citation Download<br>○ Web of Science Citations: 8<br>□ Add tor my Reading List<br>Article Details<br>2013, Vol.5, > No. 6<br>November 2013<br>《 PERLY Article NEXT ><br>Recommend This<br>□ Y in 図 in 図                                                                                                    |          |
| Carger Conservation of the second second sec                                                                                                    | beut This Journal beut This Journal le tic Value mia Is Ba M.d bar mia > Gram-negatik c555-564 59000347172 TEKT PDF REFI                                                                                                    | ONS SUBJECT GUIDE<br>Guidelines Journal Contact<br>Condenses<br>Condenses<br>Condense | ☆ 松瀬 (◆ 引用) ① 批量引<br>全部来源 免费下戦<br>日 万方<br>○ www.karger.com<br>Pr ProQuest<br>A proQuest<br>A sprisc.shock > Limulus.assay<br>A sprisc.shock > Limulus.assay<br>A sprisc.shock > Limulus.assay<br>A sprisc.shock > Limulus.assay                                                                                                    | 用 ① 排错 《<br>求助全文 付妻<br>※ NCBI<br>② ResearchG<br>③ 重着更多<br>DOWNLOAD FULLTEXT PDF<br>Free Access<br>m-Negative | 分享<br>下記<br>ate<br>Article Tools<br>《 Get Permission<br>※ DuMMed ID<br>○ Creation Download<br>○ Web of Science Creations: 8<br>□ Add to my Reading List<br>Article Details<br>2013, Vol.5, > No. 6<br>November 2013<br>《 PERY Article NEXT ><br>Recommend This<br>■ 学 in ■<br>Science Creation                                                                                                    |          |
| Aurger Company of the second second s                                                                                                    | box Collecti<br>bout This Journal<br>te<br>tic Value<br>mia Is Ba<br>M. <sup>d</sup><br>ba<br>Signogazzizz<br>for endotoxemia dete<br>m22 published studi<br>reference of merceaction<br>applicanty increased<br>corremans. 98.089 P | ONS SUBJECT GUIDE<br>Guidelines Journal Contact<br>Conditions Journal Contact<br>Conditions<br>Conditions<br>Con                                 | ☆ 松瀬 (> 引用 () 批通到<br>金部未源 免费下致<br>日 万方<br>「 ○ 小小小小小小小小小小小小小小小小小小小小小小小小小小小小小小小小小小小                                                                                                    | 用 ④ 浜松 ( G<br>求助全文 付                                                                                         | 分▼         下記         ate         Article Tools         《 Get Permission         ♥ PubMed ID         □ Citation Download         □ Veb of Science Citations: 8         □ Add to my Reading List         Article Details         2013, Vol.5, > No. 6         November 2013         ◆ PREY Article NEX[->         Recommend This         □ ♥ in ♥         Cyceneess         Soroll to         Abstract                                                                                                    |          |

### 8.4. 其它平台

Karger 与重要的行业数据库和服务供应商合作,如 SCOPUS、Thomson Reuters ISI Web of Knowledge、PubMed/Medline、CrossRef、Mendeley 和 ExLibris 等,让用户可以便捷的从 各种平台链接到最优质的医学资源。

| inoound my bit                                                                                                    | brary Papers Groups Peo                                                                                                    | ple                                                                                                    | Papers *                                                                                                    | Search                                                                                                    | Q                                                                                                    |                                                                                                    |                                            |
|----------------------------------------------------------------------------------------------------|----------------------------------------------------------------------------------------------------|----------------------------------------------------------------------------------------------------|----------------------------------------------------------------------------------------------------|----------------------------------------------------------------------------------------------------|----------------------------------------------------------------------------------------------------|----------------------------------------------------------------------------------------------------|--------------------------------------------|
| Symptom s<br>lepressed<br>PHQ-9 as t                                                                                                    | severity and guideli<br>patients: Implication<br>he measure of choi                                                                                                    | ne-based treatment<br>ons of DSM-5's poter<br>ce for depression se                                                                                                    | recon<br>ntial re<br>verity                                                                                                    | nmendations fo<br>ecommendation                                                                                                    | r<br>n of the                                                                                                    |                                                                                                    |                                            |
| sychology > Miscellan                                                                                                    | neous Papers                                                                                                    |                                                                                                    |                                                                                                    | Save reference to library                                                                                                    | Share                                                                                                    |                                                                                                    |                                            |
| rview                                                                                                    | Psychotherapy and Psychosom<br>Volume: 81, Issue: 6, Pages: 32<br>ISSN: 00333190<br>DO: 10.1159000342262<br>PubMed: 2296499<br>Available from Psychotherapy a<br>or Find this paper at: +                                                                                                    | atics (2012)<br>19-332<br>nd Psychosomatics                                                                                                    |                                                                                                    | Readership Statistics                                                                                                    | 1)                                                                                                    |                                                                                                    |                                            |
|                                                                                                    | Abstract                                                                                                    | Web of Science <sup>134</sup> InCites <sup>134</sup> Journal Citation F                                                                                                    | Reports® Ess                                                                                                    | ential Science Indicators SM EndNote®                                                                                                    |                                                                                                    | _                                                                                                   | Sign In 👻 Help English 👻                   |
|                                                                                                    | No abstract available Copyrigt<br>ABSTRACT]                                                                                                    |                                                                                                    |                                                                                                    |                                                                                                    |                                                                                                    |                                                                                                    | THOMSON REUTERS                            |
|                                                                                                    | Related papers                                                                                                    | Search                                                                                                    |                                                                                                    |                                                                                                    |                                                                                                    | My Tools                                                                                            | Search History Marked List                 |
|                                                                                                    | Sorry, no related research is c                                                                                                    | Results: 125,341<br>(from All Databases)<br>(Number of results is approximate)                                                                                                    | Sort by:                                                                                                    | Publication Date newest to olde                                                                                                    | st 🗸                                                                                                    |                                                                                                    | 4 Page 1 of 10,000 ▶                       |
|                                                                                                    | APA BibTeX Cell Chica                                                                                                    | You searched for: TOPIC: (s.karger ag)More                                                                                                    | E Select                                                                                                    | Page 🗗 🖬 Save t                                                                                                    | o EndNote desk 🖌 Add to Marked List                                                                                                    |                                                                                                    | Citation Report feature not available. [?] |
|                                                                                                    | Choose a citation style from                                                                                                    | Refine Results                                                                                                    | □ 1.                                                                                                    | Cytogenetically Normal Acute N<br>Developing a Sole Trisomy 13 a<br>By: Nieto, Maria Jacqueline; Scalise,<br>ACTA HAEMATOLOGICA Volume; 1                                                                                                    | Iveloid Leukemia with a Novel KIT Mutation i<br>t Relapse: A Clinical Dilemma<br>Angela; Najfeld, Vesna<br>33 Issue: 1 Pages: 1-5 Published; 2015                                                                                                    | n Exon 11 G565V                                                                                     | Times Cited: 0<br>(from All Databases)     |
|                                                                                                    |                                                                                                    | Search within results for                                                                                                    |                                                                                                    | Full Text from Publisher Cite<br>We describe a patient with acute mye<br>negative for NPM1 and FLT3 mutation<br>previously in AML. The patient receive                                                                                                    | Ise Abstract<br>loid leukemia (AML) who had a normal karyotype at<br>is, but had a KIT GS6SV mutation in exon 11. This hi<br>ed induction and consolidation chemotherapy and wa                                                                                                    | diagnosis and was<br>as not been described<br>s in hematologic                                      |                                            |
| NCBI Resources                                                                                                    | ତ How To ତ                                                                                                    | Research Domains  SCIENCE: TECHNOLOGY SOCIAL SCENCES ARTS HUMANTITIES Refine Research Areas                                                                                                    | 2                                                                                                    | Initial treatment of aziactibiline followes<br>subcional rearrangement of ETV6. Th<br>mitoxantrone followed by voluntary-u-<br>conditioning As of writing, the patient<br>cell engrafiment. (C) 2014 §. Karger /<br>L-Asparginase Administration F<br>Syndrome in Children with Hypp<br>By: Sondhi, Vishal; Sharma, Adit, Tai<br>ACTA HAELMATOLOSIGA Volume:<br>Full Text from Publisher | try decisione, an unrelated trisomy 13 clone was be<br>partiant underware relaticions with publications of the<br>partiant underware relations on the publication of the<br>is in complete hematologic and cytogenetic remission<br>(6, Basel<br>decluces White Blood Cell Count and Prevent<br>refereucocytic Acute Lymphoblastic Leukemia<br>asp., Manitor, et al.<br>33 issue; 1 Pages 6-9 Published; 2015<br>w Abstract | entified, followed by<br>abine and<br>the a reduced-intensity<br>n with 100% donor<br>s Tumor Lysis | Times Cited: 0<br>(from All Databases)     |
| National Library of Medicine                                                                                                    | PubMed Advanced                                                                                                    | NEUROSCIENCES NEUROLOGY     UROLOGY NEPHROLOGY                                                                                                    | 凹 3.                                                                                                    | Serum Lactate Dehydrogenase                                                                                                    | with a Systemic Inflammation Score Is Usefu                                                                                                    | I for Predicting                                                                                    | Times Cited: 0                             |
| splay Settings: 🖂 At                                                                                                    | bstract                                                                                                    | RESEARCH EXPERIMENTAL<br>MEDICINE                                                                                                    |                                                                                                    | By Jung, Sung-Hoon; Yang, Deok-Ho<br>Send to:                                                                                                    | van; Ahn, Jae-Sook; et al.                                                                                                    | a Lymphoma                                                                                          | (from All Databases)                       |
| m Res Paediatr, 2014 Oc<br>ongitudinal Chan<br>Ian MJ <sup>1</sup> , <u>Humayun KN. [</u><br>Author information<br>bstract                                                                                                    | rt 30. (Epub ahead of print)<br>I <b>ges in Body Mass Index in Chi</b><br>Donaldson M. Ahmed SE. Shaikh MG.                                                                                                    | ldren with Craniopharyngioma.                                                                                                    |                                                                                                    |                                                                                                    | Save items  Add to Favorites  Related citations in PubMed                                                                                                    | •                                                                                                   |                                            |
| blandling i i i i a i a a a a a a a a a a a a a                                                                                                    | aniopharyngioma patients (n = 25) attend<br>II ≥2 standard deviation scores (SDS), 0-<br>(interquartile range) BMI SDS and hypopi                                                                                                    | t presentation and pituitary status with long<br>status vitation and pituitary status with long<br>1.99 SDS, and <0 SDS) and then analyzed<br>tituitarism at presentation versus at the 5-ye<br>OS 0-1.99 group (n = 11): 1.68 (1.05), 3/11 | g-term chang<br>ere divided ir<br>d for trends o<br>ear follow-up<br>versus 1.64                                                                                                    | the sin BMI over a period of 5<br>tho three groups based on their<br>f BMI over a period of up to 5<br>were as follows: BMI SDS $\geq 2$<br>(2.04), 7/11, and BMI SDS <0<br>roups according to BMI at                                                                                                    | Obesity among children and adolescents i<br>classic congenital adrenal hypei [Pediatric<br>Longitudinal study on growth and body ma<br>index before and .] J Clin Endocrinol Meta<br>Obesity after childhood craniopharyngiom<br>German multicenter study on . [Kin Padia                                                                                                    | with<br>s. 2006]<br>iss<br>b. 2004]<br>a<br>r. 2001]                                                |                                            |
| bjective: We investigat<br>ears. Study Design: Cra<br>MI at presentation [BM<br>as Results: Median (<br>'oup (n = 10): 3.55 (0.6<br>'oup (n = 4): -0.23 (0.9<br>esentation were obese<br>edicts obesity 5 years<br>inhypopituitarism. Pedi<br>event the complication                                                                                                    | (6) 6) Versus 3,76 (1.13), 8/10, B/II St<br>3), 2/4 versus 0,61, 4/4. At the 5-year foll<br>e. Conclusions: Our data indicate that ob<br>after diagnosis. However, obesity at pres<br>liatric craniopharyngioma subjects who h<br>is of obesity. © 2014 S. Karger AG, Base                                                                                                    | low-up, 10/10, 7/11, and 1/4 subjects when<br>esity at presentation, rather than panhypop<br>sentation is not always associated with the<br>ave BMI SDS $\ge 2$ at presentation require ea<br>et.                                           | bituitarism eit<br>subsequent<br>arly and aggr                                                                                                    | her at or after presentation,<br>development of<br>essive intervention to help                                                                                                    | Review [Results of an endocrinological fo<br>of patients with childhood-or a [Klin Padial<br>Review [Simple obesity in children. A stu                                                                                                    | illow-up<br>r. 2007]<br>dy on                                                                       |                                            |
| ars. Study Design: Cri<br>All at presentation [BM<br>arss. Results: Median (<br>up (n = 10): 3.55 (0.6<br>oup (n = 4): -0.23 (0.9)<br>esentation were obese<br>edicts obesity 5 years<br>inhypophultarism. Ped<br>event the complication<br>MID: 25359623 [PubMed - i                                                                                                    | i3), 6/10 versus 3, 76 (1 13), 8/10, BMI S(<br>3), 2/4 versus 0, 61, 4/4, Alt the 5-year foil<br>c. Conclusions: Our data indicate that ob<br>after diagnosis. However, obesity at pre-<br>tatinc cranopharyngioma subjects who in<br>is of obesity, © 2014 S. Karger AG, Base<br>as supplied by publisher]                                                                                                    | low-up, 1010, 7/11, and 1/4 subjects when<br>setly at presentation, rather than panhypop<br>sentation is not always associated with the<br>ave BMI SDS ≥2 at presentation require ea<br>st.                                                 | subsequent<br>arly and aggr                                                                                                    | her at or after presentation,<br>development of<br>essive intervention to help                                                                                                    | Review [Results of an endocrinological for<br>of patients with childhood-or a [Klin Padial<br>Review [Simple obesity in children. A stu<br>the role of nutritional fr [Med Wieku Rozwo<br>See r                                                                                                    | llow-up<br>r. 2007]<br>dy on<br>j. 2006]<br>eviews                                                  |                                            |
| Jective: We investigad<br>ars. Study Design: Cr.<br>11 at presentation [BM<br>up (n = 10): 3.56 (0.6<br>up (n = 4): -0.28 (0.3):<br>sentation were obese<br>sentation were obese<br>dicts obesity 5 years:<br>nhypopilutarism. Ped<br>vent the complication<br>IID. 25359823 [PubMed - 1<br>):<br>25359823 [PubMed - 1<br>):<br>25359823 [PubMed - 1<br>]:<br>25359823 [PubMed - 1<br>]:<br>25359823 [PubMed - 1<br>]:<br>25359823 [PubMed - 1<br>]:<br>25359823 [PubMed - 1<br>]:<br>25359823 [PubMed | (39) 6/10 versus 3 76 (1 13), 8/10, BMI 5, 3/10 (2 MI 5), 3/10 (2 MI 5), 3/10 (2 MI 5), 3/10 (2 MI 5), 4/2 MI 5), 4/2 MI 5, 4/2 MI 5, | low-up, 1010, 7/11, and 1/4 subjects when<br>serily at presentation, rather than panhypop<br>sentation is not always associated with the<br>ave BMI SDS ≥2 at presentation require ea<br>at                                                 | bituitarism eit<br>subsequent<br>arty and aggr                                                                                                    | her at or after presentation,<br>development of<br>essive intervention to help                                                                                                    | Review (Results of an endocrinological fo<br>of patients with childhood-or a (Kim Padia<br>Review (Simple obesity in children A stu<br>the role of nutritional ft (Med Wieku Rozwo<br>See r                                                                                                    | Ilow-up<br>r. 2007]<br>dy on<br>y. 2006]<br>eviews<br>See all                                       |                                            |
| service we investigate as source of the service of the service of                                                                                                    | (3) 610 versus 376 (113), 810, BMI St<br>(3), 2/4 versus 0.61, 4/4 At the 5-year foil<br>c. Conclusions: Our data indicate that ob-<br>after diagnosis. However, obesity at pro-<br>tatic cranopharyngioms aubjects who his<br>of obesity. © 2014 S. Karger AG, Base<br>as supplied by publisher]<br>irces<br>S                                                                                                    | low-up, 1010, 7/11, and 1/4 subjects when<br>serily at presentation, rather than panhypop<br>sentation is not always associated with the<br>ave BMI SDS ≥2 at presentation require ea<br>at                                                 | vituttarism eit<br>subsequent<br>arly and aggr                                                                                                    | her at or after presentiation,<br>development of<br>essive intervention to help<br>solution to help                                                                                                    | Review (Results of an endocrinological th<br>of patients with childhood-or a (Kim Padia<br>Review (Simple obesity in children. A stu<br>the role of nutritional fr. [Med Wieku Rozw<br>See r<br>Related Information<br>Related Citations<br>MedGen                                                                                                    | Illow-up<br>r. 2007]<br>dy on<br>j. 2006]<br>eviews<br>See all                                      |                                            |
| aras. Study Design: Crr.<br>Mi at presentation (BM<br>varas. Results: Median (<br>oup (n = 1): 3.56 (16 de<br>esentation were obese<br>dicts obesity 5 years:<br>inhypophularism. Pde<br>dicts obesity 5 years:<br>inhypophularism. Pde<br>actics about complication<br>inkOut - more resou<br>ubMed Commons<br>0 comments                                                                                                    | (3) 610 versus 3.76 (1.13), 610, BMI St<br>(3), 2/4 versus 0.61, 4/4. At the 5-year foil<br>(5), 2/4 versus 0.61, 4/4. At the 5-year foil<br>after diagnosis. However, obeshy at pro-<br>hatic cranopharyngioma subjects obeshy<br>is of obesity. © 2014 S. Karger AG, Base<br>as supplied by publisher]<br>urces<br>S                                                                                                    | low-up, 1010, 7/11, and 1/4 subjects when<br>seril at presentation, rather than panhypop<br>sentation is not always associated with the<br>ave BMI SDS >2 at presentation require ex<br>I.                                                  | However and a second second se | her at or after presentation,<br>development of<br>essive intervention to help<br>PubMed Commons home<br>wto join PubMed Commons                                                                                                    | Review (Results of an endocrinological fo<br>of patients with childhood-or a (Kim Padia<br>Review (Simple obesity in children. A stu<br>the role of nutritional ft (Med Wieku Rozw<br>See r<br>Related information<br>Related Citations<br>MedGen<br>Recent Activity                                                                                                    | Illow-up<br>r. 2007]<br>by on<br>y 2006]<br>eviews<br>See all                                       |                                            |

更新日期: 2020年3月

Karger Headquarters **S. Karger AG** P.O BoxCH-4009 Basel (Switzerland)

South East Asia, China and Taiwan **S. Karger AG (Malaysia Branch Office)** Suite 9.01, Level 9, Menara Summit, Persiaran Kewajipan, USJ 1, UEP, 47600 Subang Jaya Selangor Darul Ehsan Malaysia Tel: +603 8601 7236 · Fax: +603 8601 7101 E-Mail: r.chew@karger.com

#### **Karger China**

Jiajian Gong 龚佳剑 中国地区事业发展主管 手机: 186 0068 6801 微信: jiajiangong7808 电邮: j.gong@karger.com

#### 中国地区高校业务代理商:

中国图书进出口(集团)**有限**公司(CNPIEC) 北京市朝阳区工体东路16号 邮编:100020 业务联系人:李默 电话:010-65866993,65066688-8610 手机:186 1173 3665 电邮:limo@cnpiec.com.cn

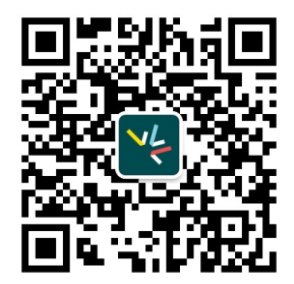

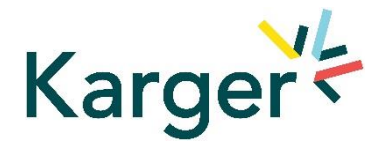